# 华润守正在线监督系统监督人、项目 经理、招标经办人操作手册

| 目 录 |
|-----|
|-----|

| <i>-</i> , | 用户   | 登录3-             |
|------------|------|------------------|
|            | 1.1、 | 文档目的3-           |
|            | 1.2  | 浏览器3-            |
|            | 1.3  | 系统入口3-           |
|            | 1.4, | 在线监督待办4-         |
| <u> </u>   | 智慧   | 监管功能 5 -         |
|            | 2.1, | 实时预警5            |
|            | 2.2、 | 专项监察7-           |
|            | 2    | 2.1、 招标异常7-      |
|            | 2    | 2.2、投诉处理8-       |
|            | 2    | 2.3、 异议处理10-     |
|            | 2    | 2.4、 变更中标人11-    |
|            | 2    | 2.5、 不诚信供应商信息13- |
|            | 2    | 2.6、 专家纪律考评信息14- |
|            | 2.3、 | <b>在线督办</b>      |
|            | 2    | 3.1、 预警督办16-     |
|            | 2    | 3.2、 其他督办17-     |
|            | 2.4、 | <b>音视频实时监控</b>   |
|            | 2    | 4.1、 开评标视频监控18-  |
| Ξ,         | 视频   | 监控功能 19 -        |
|            | 3.1、 | <b>监控视频回放</b>    |

| 3.1.1、 | 监控视频回放 | - 19 | - |
|--------|--------|------|---|
|--------|--------|------|---|

## 一、用户登录

## 1.1、**文档目的**

本文档为监督人、项目经理和招标经办人在使用华润守正在线监督系统中提供必要的操作说明,让监督人、项目经理和招标经办人能快速上手在线监督系统,开展监督工作,同时给予监督人、项目经理和招标经办人准确、明晰的使用指导,能够在一定程度上提高使用者对系统的使用体验。

#### 1.2、浏览器

版本要求: IE 浏览器需 11 及以上版本。

如不能正常登录,则需手动设置 IE,操作步骤参考 【https://szecp.crc.com.cn/,帮助中心-平台手册-IE 浏览器配置】

#### 1.3、**系统入口**

1、打开 IE 浏览器, 输入网址: https://szecp.crc.com.cn/

进入华润集团守正电子招标平台,在右侧登录/注册入口区域点击【采购人】进入采购 人登录页面。

| キャンジェージョン      キャンジェージョン     キャンジェージョン     キャンジェージョン     キャンジェージョン     キャンジェージョン     キャンジョン     キャンジョン      キャンジョン     キャンジョン     キャンジョン     キャンジョン     キャンジョン     キャンジョン     キャンジョン     キャンジー     キャンジョン     キャンジョン     キャンジョン     キャンジョン     キャンジョン     キャンジョン     キャンジョン     キャンジョン     キャンジョン     キャンジョン     キャンジョン     キャンジー     キャンジー     キャン | 首页   | 关于我们 | 招标采购  | 请输入<br>非招标采购 | 关键词<br>零星物资采购 | Q.<br>供应商管理 | 帮助中心                                                                                                    |     |
|----------------------------------------------------------------------------------------------------|------|------|-------|--------------|---------------|-------------|----------------------------------------------------------------------------------------------------|-----|
| Alter Ellen                                                                                                    |      |      |       |              | ц., тА        | haund       |                                                                                                    | air |
| 招标专区                                                                                                    |      |      | 1     | 登录/注         | 時日の           |             |                                                                                                    |     |
| 招标 (預命)公告 支更公告 中标频选人公示 中标公告 终止公告 开标日                                                                                                    | 侱    |      |       |              | -             |             |                                                                                                    |     |
| (网)郑州华国地气股份有限公司年度车辆维修服务项目招标公告                                                                                                    | 正在报名 | 服务   | 03-30 | 0            |               | 5           | άΞ                                                                                                    |     |
| (M)华润雪花啤酒 (武汉) 有限公司NAF-MIX-3-J型号覆盆子风脉浓缩果汁采购招标招                                                                                                    | 正在服名 | 齿物   | 03-30 | 采购人          | 供应            | राण्य १     | 汗宙专家                                                                                                    |     |
| (网)达州华调整气有限公司长兴—通江城市输气管线工程无逢钢管采购招标招标公告                                                                                                    | 正在服名 | 齿物   | 03-30 |              | _             |             |                                                                                                    |     |
| (网)无锡华润上华科技有限公司购买一台CD-SEM条宽测量仪招标公告                                                                                                    | 正在服务 | 货物   | 03-30 | Я            |               | 1           |                                                                                                    |     |
| (网)无规华间微电子有限公司103、K栋、新区3#建筑冷冻机高压变频改造招标公告                                                                                                    | 正在服务 | 货物   | 03-30 | 监督人          | 招标            | 代理          |                                                                                                    |     |
| (网)东阿阿胶保健品有限公司机构随可胶糕手提袋招标项目招标公告                                                                                                    | 正在报名 | 货物   | 03-30 |              |               |             |                                                                                                    |     |
| 非招标专区                                                                                                    |      |      | 更多 >  | 帮助中心         | ,             |             |                                                                                                    |     |
| 采购公告 变更公告 结果公告                                                                                                    |      |      |       | -            |               |             | -                                                                                                    | -   |
| 辽宁华间万家生活超市有限公司辽宁公司门店报度资产支票项目公告                                                                                                    | 正在服务 | 服务   | 03-30 |              | _             |             | $\odot$                                                                                                    | ■   |
| 辞西线巡万家生活超市有關公司线巡万家2021-2022年度招废IT资产回收适用公告                                                                                                    | 正在服务 | 供物   | 03-30 | 777 / 0      |               | T-00 .      | The Canada State of The Canada State of The Ca | 38  |

输入账号和密码,点击按钮【LDAP 登录】登录进招标系统。

| ▲ 条間<br>● 定意す ◎ Z = 3<br>CR Shouzheng Electronic Commerce Platform |                  |
|--------------------------------------------------------------------|------------------|
| 守正 专注 共赢                                                           | 用户名登录 CA登录       |
|                                                                    | 请输入用户名           |
|                                                                    | Ldap登陆<br>@ 驱动下载 |
|                                                                    |                  |
|                                                                    |                  |

在招标业务系统—我的桌面—应用链接中点击"在线监督系统",登录进入华润守正

#### 在线监督系统。

|                   | CR Shouzheng Ele | etronic Consumero Platform のアンス 1<br>彩的成画 〇 × →                                                                                                    |                            |                                                |                                          |            |
|-------------------|------------------|----------------------------------------------------------------------------------------------------|----------------------------|------------------------------------------------|------------------------------------------|------------|
| ] 上传监督报告          |                  |                                                                                                    |                            |                                                |                                          |            |
| 投标邀请              | >                | 招标待办 待办 ⑪ 待阅 ⑬ 已办 超明 ☺ 工業 ◎                                                                                                    |                            | 更多                                             | 非招标待办                                    | 刷新 更多      |
| 3 XXNF            | 2                | F 提 包立项 記标公告 招報文件                                                                                                    |                            | 母定义                                            | 非担待力接口连接週时                               |            |
| 开标评标              | >                | 【招振人推立】<未提立的自行招振人CA由请>                                                                                                    |                            |                                                |                                          |            |
| 定标                | >                | 【CA签量续制】系统管理部                                                                                                    | 高务信息岗位                     |                                                |                                          |            |
| \$\$\$\$\$#\$#\$C | >                | 【CA签置续期】系统管理部                                                                                                    | 商务信息岗位                     | 2020-06-02                                     |                                          |            |
|                   |                  | 【CA签量续明】系统管理部                                                                                                    | 高务信息岗位                     | 2020-06-02                                     |                                          |            |
|                   |                  |                                                                                                    |                            |                                                | 在线监督待办                                   | 刷新 更多      |
|                   |                  |                                                                                                    |                            |                                                | 【接交】未继交的预警提醒处理过程                         |            |
|                   |                  |                                                                                                    |                            |                                                | 【经办人回复】华润雪花啤酒(四川)有限责任公司守正培训李长浩《品牌        | 2021-05-17 |
|                   |                  |                                                                                                    |                            |                                                | 【部门主管审核】很好移动CA测试存在异常                     | 2021-06-17 |
|                   |                  |                                                                                                    |                            |                                                | 【经办人回复】华润雪花啤酒(四川)有限责任公司守正培训李长浩(品牌        | 2021-06-17 |
|                   |                  |                                                                                                    |                            |                                                | 【经办人回复】南京江宁华润燃气有限公司直线加速器ZQJ存在异常          | 2021-06-17 |
|                   |                  |                                                                                                    |                            |                                                | 【经办人回复】华润微电子(重庆)有限公司60K 5个机台hookup工程存在异常 | 2021-06-17 |
|                   |                  | 应用链接                                                                                                    |                            |                                                | 业务快捷菜单                                   | 用企义        |
|                   |                  | ENALSE CONTRACTOR CONTRACTOR CONT | <b>一日</b><br>新秋 零星物近乐的 在线监 | ■<br>■<br>■<br>■<br>■<br>■<br>■<br>■<br>■<br>■ | 中全8日278                                  |            |

## 1.4、**在线监督待办**

招标业务系统-在线监督待办,展示监督系统集成在业务系统的待办事项,便于监督人、 项目经理和招标经办人查看处理。

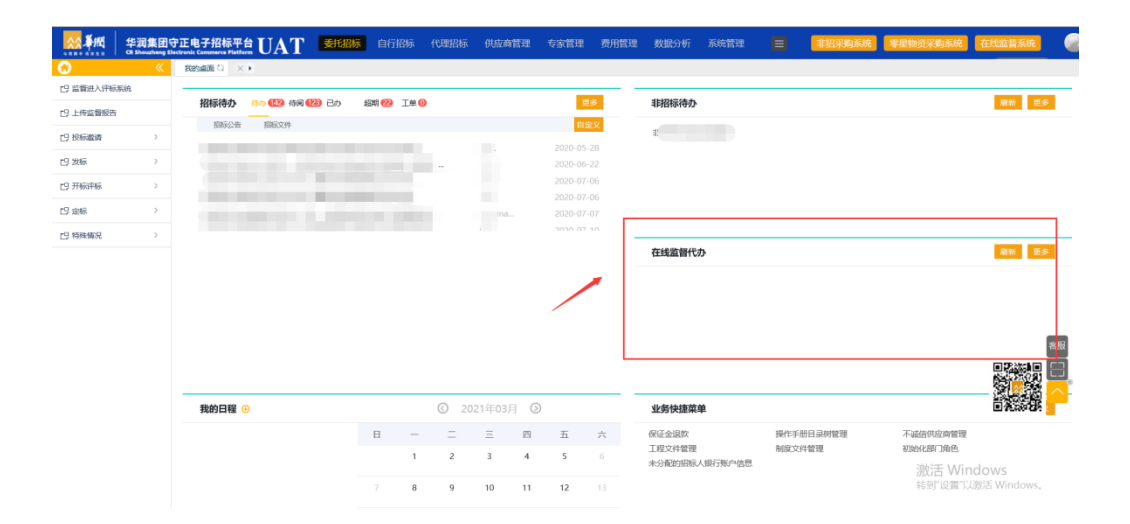

# 二、智慧监管功能

### 2.1、 实时预警

实时预警:登录之后进入主界面,点击界面上方中间的"智慧监管"按钮,然后在左侧 点击"预警信息"按钮,点击下面的"监察预警"按钮。如下图:

|         | 明守正招<br>GR Shouzhen | ,有限公司在线监督系统<br>g Online Supervision Platform         |   |                  | •      | · 智慧监管 视频    | 当空              |                |                 |             | 全景 工作台              | 3716A |         | ) 🤤 |
|---------|---------------------|------------------------------------------------------|---|------------------|--------|--------------|-----------------|----------------|-----------------|-------------|---------------------|-------|---------|-----|
| 智慧监管    | =                   | 选择预整点分类                                              |   | - <del>9</del> . | ⊞Excel | C.A.         |                 |                |                 |             | ○ 全部 ● 待处理 ○ 已與 ○   | 已办    | 请输入标段名称 | ۹ 😫 |
| 19 实时预警 |                     | ∨ 🗀 所有預警                                             |   |                  | 序      | SBU/BU       | 招标项目名称          | 项目名称           | 标段 (包) 名称       | 预警原因        | 预整时间                | 预警级别  | 状态      | 造石  |
| 19 在线督办 | >                   | > □ 数量指标                                             |   |                  | 1      | 华润雪花啤酒(中国)有限 | 华润雪花里吉区域公司2     | 华润雪花啤酒 (黒龙江) 有 | 2021年Xparty落地活动 | 购标数量是投标数量的2 | 2021-08-01 09:00:00 | •     | 待处理     | ۹   |
| ロ 专項监察  | >                   | <ul> <li>&gt; □ 衍借指标</li> <li>&gt; □ 过程指标</li> </ul> |   |                  | 2      | 华润雪花啤酒(中国)有限 | 【新点测试】大版本更      | 【新点测试】大版本更新测   | 【新点测试】大版本更      | 机器码一致       | 2021-07-31 21:28:56 | •     | 待处理     | Q   |
| 19 其他管理 | >                   | > □ 其他指标                                             |   |                  | 3      | 华润雪花啤酒(中国)有限 | 【新点测试】大版本更      | 【新点测试】大版本更新测   | 【新点测试】大版本更      | 文件创建码一致     | 2021-07-31 21:28:56 | •     | 待处理     | Q   |
|         |                     |                                                      |   |                  | 4      | 华润电力控服有限公司   | 【新点测试】大版本更      | 【新点测试】大版本更新测   | 【新点测试】大版本更      | 机器码一致       | 2021-07-31 17:09:10 | •     | 待处理     | Q   |
|         |                     |                                                      |   |                  | 5      | 华润电力控服有限公司   | 【新点测试】大版本更      | 【新点测试】大版本更新测   | 【新点测试】大版本更      | 文件创建码一致     | 2021-07-31 17:09:10 | •     | 待处理     | ۹   |
|         |                     |                                                      | C |                  | 6      | 华润雪花啤酒(中国)有限 | 华润雪花西川分公司202    | 华润雪花啤酒 (四川) 有限 | 2021年全川品牌旗舰店    | 评标时间异常      | 2021-07-31 10:00:27 | •     | 待处理     | ۹   |
|         |                     |                                                      |   |                  | 7      | 华润雪花啤酒(中国)有限 | 40万KL/年əə酒厂建筑工  | 华润雪花啤酒 (中国) 有限 | 40万KL年啤酒厂建筑工    | 专家抽取晚于开标时间  | 2021-07-30 16:32:12 | •     | 待处理     | Q   |
|         |                     |                                                      |   |                  | 8      | 华润化学材料科技控股   | 年产5万方PET泡沫生产    | 华润化学材料科技股份有限   | 年产5万方PET泡沫生产    | 专家抽取晚于开标时间  | 2021-07-30 09:08:33 | •     | 待处理     | Q   |
|         |                     |                                                      |   |                  | 9      | 华润悉气控股有限公司   | 武汉区域2021年度第3批   | 武汉牟润燃气有限公司     | 2021年江夏年润海康威    | 投标保证金退款及时性  | 2021-07-30 09:00:00 | •     | 待处理     | Q   |
|         |                     |                                                      |   |                  | 10     | 华润燃气控股有限公司   | 印润燃气 (本部 ) 2021 | 鱼台华润燃气有限公司     | 鱼台润泰和管道有限公      | 购标数量是投标数量的2 | 2021-07-30 09:00:00 | •     | 待处理     | Q   |
|         |                     |                                                      |   |                  | 11     | 华润雪花啤酒(中国)有限 | 2021-2022年底浙江区域 | 华润雪花啤酒 (中国) 有限 | 2021-2022年度浙江区域 | 投标保证金温款及时性  | 2021-07-30 09:00:00 | •     | 待处理     | Q   |
|         |                     |                                                      |   |                  | 12     | 步润江中制药集团有限   | 江中制药 (本部) 2021  | 江中商业股份有限公司     | 2021年央视一套广告代    | 购标数量是设标数量的2 | 2021-07-30 08:30:00 | •     | 待处理     | ۹   |
|         |                     |                                                      |   |                  | 13     | 华润雪花啤酒(中国)有限 | 2021年报废车辆销售处理   | 华润雪花啤酒 (中国) 有限 | 广东区域2021年报废车    | 售标高标        | 2021-07-29 23:59:00 | •     | 待处理     | ۹   |
|         |                     |                                                      |   |                  | 14     | 华润雪花啤酒(中国)有限 | 云南营销中心2021制高    | 华润雪花啤酒 (中国) 有限 | 云南营销中心2021制高    | 专家抽取晚于开标时间  | 2021-07-29 12:14:48 | •     | 待处理     | ۹   |
|         |                     |                                                      |   |                  | 15     | 华润雪花啤酒(中国)有限 | 华润雪花安徽公司2021    | 华润雪花啤酒 (中国) 有限 | 玻璃渣和标渣处理设备      | 开标调标        | 2021-07-29 11:00:00 | •     | 待处理     | ۹   |
|         |                     |                                                      |   |                  | 16     | 华润微电子有限公司    | 华滨安盛装片机采购       | 无關华润安盛科技有限公司   | 徽片机采购项目         | 专家抽取晚于开标时间  | 2021-07-29 10:55:11 | •     | 待处理     | ٩   |
|         |                     |                                                      |   |                  | 17     | 华润雪花啤酒(中国)有限 | 贵州营销中心2021年雪    | 半润雪花啤酒 (中国) 有限 | 贵州营销中心2021年雪    | 投标保证金退款及时性  | 2021-07-29 10:00:00 | •     | 待处理     | ۹   |
|         |                     |                                                      |   |                  | 18     | 华润雪花啤酒(中国)有限 | 贵州营销中心2021年雪    | 半润雪花啤酒 (中国) 有限 | 贵州营销中心2021年雪    | 投标保证金退款及时性  | 2021-07-29 10:00:00 | •     | 待处理     | ۹   |
|         |                     |                                                      |   |                  | 19     | 华润(集团)有限公司   | 润联科技2021年度第33   | 广东涧联信息技术有限公司   | 深汕教掘中心UPS、高     | 购标数量是投标数量的2 | 2021-07-29 09:30:00 | •     | 待处理     | ٩   |
|         |                     |                                                      |   |                  | 20     | 华润三九医药服份有限   | 华润三九医药 (本部) 2   | 重庆医药集团九隆现代中药   | 生产基地建设项目全过      | 专家抽取晚于开标时间  | 2021-07-29 09:02:37 | •     | 待处理     | ٩   |

2、在所有预警中,分为数量指标,价格指标,过程指标和其他指标。在页面上方我们可以依次选择"全部"、"待处理"、"已阅"、"已办"状态来进行搜索,还可以在搜索框直接输入标段的名称进行搜索。

在页面中间显示的分别是公司名称,招标项目名称,项目名称,标段名称,预警原因, 预警时间,状态等。我们可以点击最右侧的"查看"按钮进行查看。进入到预警信息查看界 面。如下图:

| 预警 | 信息查看      |                         |         |                        |   |                | × |
|----|-----------|-------------------------|---------|------------------------|---|----------------|---|
| Ħ  | 增预警处理 跳转语 | 平标系统    已查阅             |         |                        |   |                |   |
| 01 | 基本信息      |                         |         |                        | ~ | • 基本信息         | ^ |
|    | 招标项目名称:   | 01-2021-3-6监督系统测试项目-zjj | 项目名称:   | 测试测试测试华润项目-(仅供测试,请勿操作) |   | 预警信息<br>预警明细信息 |   |
|    | 标段名称:     | 01-2021-3-6监督系统测试项目-zjj | SBU/BU: | 华润雪花啤酒(中国)有限公司         |   | 预警处理历史         |   |
| 02 | 预警信息      |                         |         |                        | ~ |                |   |
|    | 预警类型:     | 红灯                      | 预警时间:   | 2020-09-26 00:00:00    |   |                |   |
|    | 预警原因:     | 中标价比最低价高30%及以上          |         |                        |   |                |   |
| 03 | 预警明细信息    |                         |         |                        | ~ |                | ~ |

 3、点击左上角的"新增预警处理"按钮,填写接收单位,接收人,处理方式等信息, 接收人作为督办事项的处理人。点击"修改保存"按钮进行保存,点击"提交部门主管审核"
 按钮提交至部门主管审核,点击"提交经办人回复"按钮提交至经办人审核。如下图:

| 增预营问题           |                                                                                                    |                            |
|-----------------|----------------------------------------------------------------------------------------------------|----------------------------|
| 修改保存 提交部门主管审核 1 | 较经办人回复                                                                                                    |                            |
| 01 处理信息         |                                                                                                    | 。 や理信息                     |
|                 |                                                                                                    | 附件信息                       |
|                 | SECTION SECTION SECT | BUBU: 软甲电力接股有限公司 处理历史      |
| 招标              | 但名称: 华润电力华东大区2019年度第21批集中沿标 项                                                                                                    | 目名称: 华阳激素孙硼风电场GOMW工程       |
|                 | 「「「「「」」 (1995) (1995) | 警时间: 2019-11-05 10:00:00   |
|                 | g響海因: 中标金额大于预算                                                                                                    |                            |
|                 | 秋中位: * 医量合规部 处                                                                                                    | 電方式: •                     |
|                 | 操校人: ◆ 王向成 ~                                                                                                    |                            |
| 是否              | [週四复: * ○ 是 ④ 否                                                                                                    |                            |
|                 |                                                                                                    |                            |
|                 | •                                                                                                    |                            |
|                 |                                                                                                    |                            |
|                 |                                                                                                    |                            |
|                 |                                                                                                    |                            |
|                 |                                                                                                    |                            |
|                 |                                                                                                    |                            |
|                 |                                                                                                    |                            |
|                 |                                                                                                    |                            |
|                 |                                                                                                    | 当時に増入17子で、28公司に用入1990年7子で。 |
| 02 附件信息 点击下载风   | 告知单模板                                                                                                    | ×                          |
| 电子件名称           | 电子件测表                                                                                                    | 电子件整理 報注 //                |
| ①相关附件           | 无电子件                                                                                                    | 中国                         |

4、如不需要对该预警信息进行处理或暂不处理,可点击左上角的"已查阅"按钮,如

下图:

| ×1+(E)      | 449329(5) 10.4 | (Y) HXMBX(A) | 1.元(1) 16月0 | (D)              |               |        |         |              |               |             |            |            |   |                    |        |
|-------------|----------------|--------------|-------------|------------------|---------------|--------|---------|--------------|---------------|-------------|------------|------------|---|--------------------|--------|
| <b>*</b> ## | 预管信息查看         |              |             |                  |               |        |         |              |               |             |            |            |   | ×                  | -      |
| 新聞监察        | 新電技管处理         | 跳转评标系统       | 已删阅         |                  |               |        |         |              |               |             |            |            |   |                    | 8      |
| 日預警         |                |              |             |                  |               |        |         |              |               |             |            |            |   | • 基本信用             | 查看     |
| 12,005      |                | 基本信息         |             |                  |               |        |         |              |               |             |            | `          |   | 预警信息               | Q      |
| 双脸          |                |              | 招际项目名称:     | 01-2021-3-6监管系统部 | llist项目-zjj   |        |         | 项目名称:        | 9549549549    | 9间项目-(仅则测试。 | 请勿操作)      |            |   | 预营明田信息             | q      |
| 0 468.      |                |              | 标段名称:       | 01-2021-3-6监管系统多 | 物成项目-zjj      |        |         | SBU/BU:      | 华间雪花啤酒(       | (中国) 有限公司   |            |            |   | 预唱处理历史             | Q      |
| 旦电子.        |                |              |             |                  |               |        |         |              |               |             |            |            |   |                    | ۹      |
| ● 在线        | 02             | 预管信息         |             |                  |               |        |         |              |               |             |            |            |   |                    | ۹      |
|             |                |              | 1755.00.TT  | (TYT             |               |        |         | 975100-4400- | 2021-02-02 15 | 5-52-36     |            |            |   |                    | ٩      |
|             |                |              | AB75E       | 12.0             |               |        |         | 200804 2012  | 2021-03-02 13 | 1.12.00     |            |            |   |                    | ٩      |
|             |                |              | 预警测因:       | 预算准确度:首选中标约      | 法于200万元,且预算小引 | -200万元 |         |              |               |             |            |            |   |                    | ٩      |
|             |                |              |             |                  |               |        |         |              |               |             |            |            |   |                    | ٩      |
|             |                | 19229391111  |             |                  |               |        |         |              |               |             |            |            |   |                    | ٩      |
|             |                | 序 标识         | 诸称          |                  |               |        | 中版价 (元) | 预算金额         | (元)           |             | 中标价/预算 (%) |            |   |                    |        |
|             |                |              |             |                  |               |        |         |              |               |             |            |            |   |                    |        |
|             |                |              |             |                  |               |        | 没有运同的数据 |              |               |             |            |            |   |                    |        |
|             |                |              |             |                  |               |        |         |              |               |             | > 19 条/页 Y | 第至 1 页 共0条 |   |                    |        |
|             |                |              |             |                  |               |        |         |              |               |             |            |            |   |                    |        |
|             |                | 预制处理历史       |             |                  |               |        |         |              |               |             |            |            |   |                    |        |
|             |                | 序            |             | 发起人              | 接收人           |        |         | 发起时间         |               |             |            | 查爾处理详情     |   |                    |        |
|             |                |              |             |                  |               |        |         |              |               |             |            |            |   | 敫活 Windows         |        |
|             |                |              |             |                  |               |        | 没有返回的数据 |              |               |             |            |            | 4 | 转到"设置"以激活 Windows。 | 16410条 |
|             |                |              |             |                  |               |        |         |              |               |             |            |            |   |                    |        |

### 2.2、**专项监察**

#### 2.2.1、招标异常

1、选择"业务风险信息—招标异常"菜单,进入项目列表界面,在界面右上方的搜索
 框,可以通过搜索项目名称找到对应的项目。如下图:

| 条概<br>CR Sho | E招标 | 有限公司在<br>Online Supervis | 线监督系统<br>Ion Platform    | •      | 智慧监管     | <b>會</b> 视频监控 | 应用集成  | ί <mark>全</mark> គ | 工作台  | 请输入    | ,        | ) 🤤      |
|--------------|-----|--------------------------|--------------------------|--------|----------|---------------|-------|--------------------|------|--------|----------|----------|
| 智慧监管         | =   | 导出Ex                     | cel                      |        |          |               |       |                    |      | 请能     | 俞入项目名称 Q | <u> </u> |
| ■ 預警信息       | >   | 序                        | 所属企业                     | 招标项    | 目名称      |               | 项     | 目名称                | 标    | 处理结果   | 项目经理     |          |
| 目 业务风险信息     | ~   | 1                        | 华润创业有限公司                 | 华润雪    | 花江苏区域公司2 | 2019年度第1批招标   | 、( 供) | 应商评价测试项目           |      | 重新招标   | 文凯       |          |
| 招标异常         |     |                          |                          |        |          |               |       |                    |      |        |          |          |
| 投诉处理         |     |                          |                          |        |          |               |       |                    |      |        |          |          |
| 异议处理         |     |                          |                          |        |          |               |       |                    |      |        |          |          |
| 变更中标人        |     |                          |                          |        |          |               |       |                    |      |        |          |          |
| 不诚信供应商信息     |     |                          |                          |        |          |               |       |                    |      |        |          |          |
| 专家纪律考评信息     |     |                          |                          |        |          |               |       |                    |      |        |          |          |
| □ 电子监察信息     | >   | <                        |                          |        |          |               |       |                    |      |        |          | >        |
| 首 在线督办       | >   |                          |                          |        |          |               |       | <                  | 1 >  | 7 条页 > | 跳至 1 页   | 共1条      |
|              |     | 测试门户。                    | <ul> <li>监察预警</li> </ul> | 标段监察 开 | 标视频监控    | 评标视频监控        | 招标异常  | 投诉处理 质             | 如用类别 | 异议处理   |          | ^        |

2、找到对应的项目后,可以看到该项目的所属企业,招标项目名称,项目名称,处理 结果,项目经理等信息。点击列表后方的"查看"按钮,进入查看详细信息页面。如下图:

| 详 | 田信息     |        |              |     |                          |             | ×      |
|---|---------|--------|--------------|-----|--------------------------|-------------|--------|
|   | 发送问题处理  | 跳转招标系统 | 统            |     |                          |             |        |
|   | 01 预警信息 |        |              |     |                          | ~           | ^      |
|   |         | 所属企业:  | 华润创业有限公      | 司   | 招标项目名称: 华润雪花江苏区域公司2019年8 | g第1批招标 (自行) |        |
|   |         | 项目名称:  | 供应商评价测试      | 项目  | 标段(包)名称: 测试测试测试项目(请勿进行行  | 壬何操作) -01   |        |
|   | 杤       |        | H32000120SZ0 | 001 | 处理结果: 重新招标               |             |        |
|   |         | 项目经理:  | 文凯           |     |                          |             |        |
|   | 02 处理历史 |        |              |     |                          | ~           |        |
|   | 序       | ;      | 发起人          | 接收人 | 发起时间                     | 查看处理详情      |        |
|   | 1 翟均俊   |        |              | 文凯  | 2021-03-22 11:25:12      | ٩           | $\sim$ |

3、在详细信息界面,可以点击左上角"发送问题处理"按钮,进入新增问题处理界面, 在里面填写详细的问题信息,上传附件信息。填写完可以点击界面上方的"修改保存"按钮 进行保存,点击"提交部门主管审核"按钮提交至部门主管审核,点击"提交经办人回复" 按钮提交至经办人审核,已发起的业务风险信息督办在其他督办菜单查看。如下图:

| E Linesho   | 标合限公司在线<br>ang Ordina Reparvision | 新聞问题处理                 |                                            |                                                                                                    |                              |                          |   | ×                                          | (MEA 0) 🤤            |
|-------------|-----------------------------------|------------------------|--------------------------------------------|----------------------------------------------------------------------------------------------------|------------------------------|--------------------------|---|--------------------------------------------|----------------------|
| 8020        | - Wittened                        | 第25077 地交经力人回航 地交部门主管中 | 5.                                         |                                                                                                    |                              |                          |   |                                            |                      |
|             | 序                                 | 101200-121 ·           |                                            | ~                                                                                                    | 30200/141: •                 |                          |   | 问题优先                                       | 206                  |
| 田 业务问题信息    | 1                                 | 10時(15)(3):            |                                            |                                                                                                    |                              |                          |   | o Riffet                                   |                      |
| 招任四常        | 2                                 |                        |                                            |                                                                                                    |                              |                          |   | 处理历史                                       |                      |
| 投稿处理        | 3                                 | 接收单位: *                | 医最合规部                                      |                                                                                                    | 始現方式: *                      |                          | ~ |                                            |                      |
| 种议处理        | 4                                 | 唐收人: •                 | FUEHZ.                                     | ~                                                                                                    |                              |                          |   |                                            |                      |
| 变更中转人       | 5                                 | 是否需要回复:*               | ○ 문 ● 즉                                    |                                                                                                    |                              |                          |   |                                            |                      |
| 不知识问应为讯息    | 6                                 | 2000 matt -            | and at the lower planates pitter to a rate | The second second second second second second second second second second second second second second second se | to To the I and the I was at |                          |   |                                            |                      |
| 专家记律专行信息    | 7                                 | PT (90/00)             |                                            | - 🖬 – 📅 🖯 🔉 🤴 🗄                                                                                                 |                              |                          |   |                                            |                      |
| □ 电子监察性容. > | 8                                 |                        | 0                                          |                                                                                                    |                              |                          |   |                                            |                      |
| ● 在我智力 >    | 9                                 |                        |                                            |                                                                                                    |                              |                          |   |                                            |                      |
|             | 10                                |                        |                                            |                                                                                                    |                              |                          |   |                                            |                      |
|             | 11                                |                        |                                            |                                                                                                    |                              |                          |   |                                            |                      |
|             | 12                                |                        |                                            |                                                                                                    |                              |                          |   |                                            |                      |
|             | 13                                |                        |                                            |                                                                                                    |                              |                          |   |                                            |                      |
|             | 14                                |                        |                                            |                                                                                                    |                              |                          |   |                                            |                      |
|             | 15                                |                        |                                            |                                                                                                    |                              |                          |   |                                            |                      |
|             | 16                                |                        |                                            |                                                                                                    |                              |                          |   |                                            |                      |
|             | 17                                |                        |                                            |                                                                                                    | 1                            | 常已输入1个字符、SEE可以输入0000个字符。 |   |                                            |                      |
|             | 18                                |                        |                                            |                                                                                                    |                              |                          |   |                                            |                      |
|             | 19                                | 02 附件信息 · 產畫下載风給告知單模制  | t                                          |                                                                                                    |                              |                          |   |                                            |                      |
|             | 20                                | 电子件码称                  | 电子件列表                                      |                                                                                                    |                              | 电子件管理 餐注                 |   |                                            |                      |
|             | 21                                | 110 HEX8N+             | 元电子件                                       |                                                                                                    |                              | 四 上榜                     |   |                                            |                      |
|             | 22                                |                        |                                            |                                                                                                    |                              |                          |   |                                            |                      |
|             |                                   | 03 处理历史                |                                            |                                                                                                    |                              |                          |   |                                            |                      |
|             |                                   | 沙漠 - 力理人员 8            | 回时间 处理时间 处理意见                              |                                                                                                    |                              |                          |   | (A) (1) (1) (1) (1) (1) (1) (1) (1) (1) (1 | 2 新闻 2 萬堂 1 页 共1970条 |

#### 2.2.2、投诉处理

1、选择"业务风险信息—投诉处理"菜单,显示项目的所属企业,招标项目名称,项
 目名称,项目经理以及提交时间等信息,同样可以点击最右边的"查看"按钮进行详细信息
 的查看。如下图:

| Cit block | ile fa | 開会司在线路<br>Na Lagar Asson Piat | 45.映 🔶 🖬 智想监管 S            | 动物 化二乙酸 化二乙酸 化二乙酸 化二乙酸 化二乙酸 化二乙酸 化二乙酸 化二乙酸 |                              |                            |       | <b></b> 108         | HQA 0 🤤                          |
|-----------|--------|-------------------------------|----------------------------|--------------------------------------------|------------------------------|----------------------------|-------|---------------------|----------------------------------|
| 89269     | 1      | 明出Excel                       |                            |                                            |                              |                            |       |                     | 1988-5331650× Q 😆                |
|           |        | 序                             | 所属企业                       | 偿标项目名称                                     | 项目名称                         | 颗股 (信) 名称                  | 项目经理  | 提供时间                | 立ち                               |
| 日业务内担任意   |        | 1                             | 华国电力应服有限公司                 | 131日月1                                     | 項目8約01                       | 66段85月101                  | 黄海田   | 2021-01-28 19:43:43 | ٩                                |
| 服板與葉      |        | 2                             | (4)"和"集团)有限公司              | 年時期日(本部)2020年進第62批旧标(四行)                   | 国家组织相乐文件                     | 国家跳动/回航文件—8                | xit.  | 2020-11-19 17:18:16 | ٩                                |
| 授和处理      |        | 3                             | 华海电力抽脱有限公司                 | \$P\$時九 (本部) 2020年宣第31批問題                  | 國臺灣於-dali                    | 國臺灣武-dail-开环國際協会           | 龙机    | 2020-11-19 16:00:52 | ٩                                |
| 异V3±细     |        | 4                             | 宋政集团有限公司                   | 绿润黄田 (本語) 2020年度第62批旧版 (自行)                | 国家附近但历文件                     | 国家跳动/扫示文件—8                | 文凯    | 2020-10-21 16:49:29 | Q                                |
| 袁更中后人     |        | 5                             | 华国(集团)有限公司                 | \$100mm1 (本部) 2020年度第50世纪95 (前行)           | 國臺灣北方指統文件                    | INWERE ADDRESS OF ADDRESS  | statt | 2020-10-21 16:48:58 | ٩                                |
| 不成當例应會信息  |        | 6                             | - 以前,集团,有限公司               | \$38篇图 (本部) 2020年度第17批目标 (用行)              | s#380501                     | HL380Cx8150201             | xit   | 2020-10-12 19:22:23 | ٩                                |
| 专家记律专行信息  |        | 7                             | 涂得电力拉股有限公司                 | 8月份整改主向部代30011单标段目前项目                      | 8月份整改生流程项目                   | 8月份整改主流程行圈0911单标段          | 灾乱    | 2019-09-12 17:33:02 | Q                                |
| □电子运算信息   |        | 8                             | 4(時;集团)有限公司                | 外家海山泉白行由东0911单标动由标度日                       | 9:00年山京                      | 5030年山武田行1936011年6日        | 35R   | 2019-09-11 23:45:42 | ٩                                |
| 自在残留か     |        | 9                             | 宗教集团有限公司                   | 电力清单测试时回示项目                                | <b>华阔</b> 〇环购管理项目            | 电力清单测试1标段                  | 灾风    | 2019-08-22 19:43:37 | Q                                |
|           |        | 10                            | 総領电力控設有限公司                 | 投诉异议1822代册的标项目                             | 投诉押议                         | 验拆异议0822代理的标               | 刘     | 2019-08-22 19:41:45 | ٩                                |
|           |        | 11                            | 纠阅集团)有限公司                  | 投稿期代初始的行用的目标目                              | 半端编团织物式家                     | 1634年9月(2014年3月17月18月5日6日) | statt | 2019-08-22 17:13:44 | ٩                                |
|           |        | 12                            | 纪翰(集团)有限公司                 | 投诉异议功能向行用的国际项目                             | 华国旗团财务共享                     | 接得异议功能向行用他标段               | 刘矾    | 2019-08-22 16:26:49 | ٩                                |
|           |        | 13                            | 华国镇田南限公司                   | 投诉期间功能由行跳动回应项目                             | 华阔幽田财务共享                     | 验养异议功能自行测虑标识               | 文凯    | 2019-08-22 16:21:14 | Q                                |
|           |        | 14                            | 44]陶集田)有限公司                | 投诉异议功能的行用就自行用                              | 华阔幽田时刻其家                     | 脑病异位动植出行用的病院               | 刘武    | 2019-08-22 16:14:52 | ٩                                |
|           |        | 15                            | 纵调电力抽脱有限公司                 | 投稿等位0820代题的标识目                             | 股海畔议                         | 验得种说0820代题制成               | 刘帆    | 2019-08-22 16:10:12 | ٩                                |
|           |        | 16                            | 华国(集团)有限公司                 | 投诉异议功能自行跳动目标项目                             | 华阔幽田时用共享                     | 验养异议功能自行测虑标识               | 刘     | 2019-08-22 16:02:45 | ٩                                |
|           |        | 17                            | 华国旗剧剧和限公司                  | 投标种议功和同行现他的同时间                             | 华国国际的共享                      | 804494Q284828473988248342  | 刘化    | 2019-08-22 14:28:23 | ٩                                |
|           |        | 18                            | 纵障电力抽脱有限公司                 | 彩洞电力中微大区2018年查第25批集中指制                     | 华瑞电力量对有限公司                   | 2019年豐對402B內能設电机图检修        | 社会序   | 2019-08-22 14:08:26 | Q                                |
|           |        | 19                            | 総領电力控設有限公司                 | 综洞电力华中大区2018年遭第23批集中国际                     | 邻诺普纳江花属2004//,钟祥红花属2004/纪电项目 | 35kV, 400V开关拒定备            | 陶明氏   | 2019-08-22 13:50:37 | ٩                                |
|           |        | 20                            | 44時(集团)有限公司                | 投稿则仅均面积了用的方面积有用                            | 华阔属国际伤抗家                     | BERR PPO(COMERN FEBRUARIA) | state | 2019-08-21 20:02:08 | ٩                                |
|           |        | 21                            | <b>涂洞电力检察有限公司</b>          | 投诉异议48.20代题图标项目                            | 指病异议                         | 指标异位0820代理师段               | 文肌    | 2019-08-21 19:58:14 | ٩                                |
|           |        | 22                            | 総領电力控設有限公司                 | 徐润电力西南大区2019年遭第5批费中招标                      | \$P\$同电力要州都平05(九束)66MM风电项目   | 涉问系统设备采购                   | 未乐统   | 2019-06-12 17:15:35 | ٩                                |
|           |        |                               | 1942295 194235.45 19425.45 |                                            |                              |                            |       | · <b>的</b> 能活 Windg | Wass = mage 1 ≅ ###%<br>Windows, |
|           | -      | NIG TO O                      | WEIDAR ICITATION DOWNER    |                                            |                              |                            |       |                     |                                  |

2、在详细信息界面,点击"跳转招标系统"按钮,可以跳转至招标系统,点击"发送问题处理"按钮,进入新增问题处理界面,如下图:

| XX2017000042         新加速的形式           01<         校長         (5)         位置                                     |        |
|----------------------------------------------------------------------------------------------------|--------|
| 01 板梁 (四) 信息                                                                                                    |        |
|                                                                                                    |        |
| 新聞かり・ 空遊曲所通問へ回 第日点は、 空空街山島                                                                                      |        |
| 相關語言之前,並且是自己的的11種類的語言目                                                                                          |        |
| 项目经理 文創 提供如何; 2019-09-11 23:45:42                                                                               |        |
|                                                                                                    |        |
| 02 处理历史                                                                                                    | ×      |
| 序 2012人 接收人 2013时间                                                                                              | 宣誓处理详情 |
|                                                                                                    |        |
| 32-49 USER 10-49 USER 10-49 USER 10-49 USER 10-49 USER 10-49 USER 10-49 USER 10-49 USER 10-49 USER 10-49 USER 1 |        |
|                                                                                                    |        |
|                                                                                                    |        |
|                                                                                                    |        |
|                                                                                                    |        |
|                                                                                                    |        |
|                                                                                                    |        |
|                                                                                                    |        |
|                                                                                                    |        |
|                                                                                                    |        |
|                                                                                                    |        |
|                                                                                                    | 激活 Wi  |
|                                                                                                    | 转到"设置" |

3、在新增问题处理界面,填写问题信息,上传相应附件,信息填写完成后,点击"修 改保存"按钮进行保存,点击"提交经办人回复"按钮提交经办人回复,点击"提交部门主 管审核"按钮提交部门主管审核,已发起的业务风险信息督办在其他督办菜单查看。如下图:

| 新增问题处理     |             |             |                        |              |                                              | × |
|------------|-------------|-------------|------------------------|--------------|----------------------------------------------|---|
| 修改保存 提交经办人 | 回复 提交部门主管审核 |             |                        |              |                                              |   |
| 01 问题信息    |             |             |                        | ~            |                                              | ^ |
| SBU/BU: *  | 华润电力控股有限公司  | ~ 招标项目名称: * | 华润电力 (本部) 2020年度第31批招标 |              | 处理历史                                         |   |
| 项目名称: *    | 国泰测试-daili  | 标段名称: *     | 国泰测试-daili-开评标删除按钮     |              |                                              |   |
| 预警类型:*     |             | ✓ 预警时间: *   |                        |              |                                              |   |
| 预警原因:      |             |             |                        |              |                                              |   |
| 接收单位:*     | 业务咨询部       | 处理方式: *     |                        | ~            |                                              |   |
| 接收人: *     | 文凯          | ~           |                        |              |                                              |   |
| 是否需要回复: *  | ○ 是 ● 否     |             |                        | 7617<br>1417 | 設活 Windows<br><sup>转到"设置"</sup> 以激活 Windows。 | ~ |

2.2.3、异议处理

选择"业务风险信息—异议处理"菜单,显示项目的所属企业,招标项目名称,项
 目名称,标段名称,受理人名称,异议类别等信息,点击最右边"查看"按钮进行详细信息
 查看。如下图:

| - an Lamour            |                                                                     |                                            |                                 |                                           |                               |             |           |                            |
|------------------------|---------------------------------------------------------------------|--------------------------------------------|---------------------------------|-------------------------------------------|-------------------------------|-------------|-----------|----------------------------|
| Cit librations         | ige Politike Science (1962) State<br>g Crottine Kogner viewe Plathe | (5) (1) (1) (1) (1) (1) (1) (1) (1) (1) (1 | 验控 应用集成 干台管理 后台管理               |                                           |                               |             | 100 (     | mary 0 🤤                   |
| 8028                   | 1955Excel                                                           |                                            |                                 |                                           |                               |             |           | MEASSINGE 9                |
|                        | 序                                                                   | 所國企业                                       | 僧标项目名称                          | 项目名称                                      | <b>师段 (也) 名称</b>              | 受理人名称       | 异议类组      | 宣応                         |
| 8 <u>998</u> 09988 ~ ~ | 1                                                                   | 华润(幽田)有限公司                                 | \$1月秋日 (本語) 2020年2月第52月2月6 (日行) | 国寨港航行研究文件                                 | 国家测虑招标文件—8                    | 刘和          | 开标过程      | ٩                          |
| 回初月常                   | 2                                                                   | 华(两(幽田)有限公司                                | 检察期间功能由行用的目标项目                  | 中国最佳的约束                                   | 股际界设计和目的行用的方面设                | 文凯          | 开始过程      | ٩                          |
| 按系统理                   | 3                                                                   | 华湖电力抽脱有限公司                                 | \$18時电力 (本部) 2020年虚第31世纪NR      | 网络沙门·clall                                | 國臺灣的-dail-开评频器的按钮             | 文肌          | 开锁过程      | ٩                          |
| 際に計算                   | 4                                                                   | 华调电力控制有限公司                                 | 华阔壁业2018年虚第11批量中招标              | 太原体洞壁主有限公司                                | 2018年介護院研究                    | 王帝堅         | 汗闷枯果      | ٩                          |
| 袁更中恒人                  | 5                                                                   | 年间电力抽屉有限公司                                 | 年間电力年期大区2018年度第6批集中指标           | 华国新能源[杨本]风邮有限公司                           | 和限制的形式的化工程                    | 228.        | 汗松动雕      | ٩                          |
| 不诚當供应會信息               | 6                                                                   | 华国电力抽脱有限公司                                 | 经调电力东南大区2019年虚整2批集中指标           | 彩碑电力 (温州) 有限公司                            | 2019-2021年虚弱的感觉的感觉很富和最多分泌地学校理 | 朱乐悦         | 评核结果      | ٩                          |
| 专家记律专行信息               | 7                                                                   | 华阔电力控服有限公司                                 | 绿洞电力东北大区2017年遭第12股黄中国际          | 涂洞电力 (盘绵) 有限公司                            | 厂区等量终端日常维护                    | 党利用         | 开标过程      | ٩                          |
|                        | 8                                                                   | 华国电力绘服有限公司                                 | 非同能力华化大区2018年建筑16批集中信标          | \$P\$100000000000000000000000000000000000 | 0.455522554490                | 10727       | 计构成数      | ٩                          |
| - 03720 · · ·          | 9                                                                   | 华铜电力控制有限公司                                 | 经消电力中西大区2017年遭第20批集中国际          | 德国地震的力有限公司                                | 2017年文化路高温水管道工程               | 杜宏伟         | 评标结果      | ٩                          |
|                        | 10                                                                  | 华国、黄田、有限公司                                 | \$1消費用 (本部) 2020年遭第23批印标 (目行)   | sit(#88201                                | sk网络公告保持02                    | 文凯          | 开顿过程      | ٩                          |
|                        | 11                                                                  | 华阔(重田)有限公司                                 | 非同業团 (本語) 2020年建築17世纪版 (日行)     | wK3852001                                 | HLBBDHHFAD1                   | :citt       | 开始过程      | ٩                          |
|                        | 12                                                                  | 华阔电力检察有限公司                                 | 总测电力中西大区2017年遭第20批集中国际          | 印度可能电阳虚河九龙250MW(本第70MW)风电项目               | 升压站钢桥设计、施工位承包                 | 杜宏伟         | 评较结果      | ٩                          |
|                        | 13                                                                  | 半调电力应服有限公司                                 | 华国电力华东大区2018年建第19批集中回标          | 学院所愿日期山风电话一解工程                            | 风场地的动工程施工                     | 無院?         | 评价结果      | ٩                          |
|                        | 14                                                                  | 彩词电力检测有限公司                                 | 年间电力工艺大区2019年建第8-1批编中国际         | 中国电力集合组织工业国际无然气分布动动器项目                    | 词称为天现成有论策                     | 霍正労         | 汗粉枯葉      | ٩                          |
|                        | 15                                                                  | 地院五半有限公司                                   | 华阔西半大米州应随运营中心2019年宫墓2批制在图形      | 年間五半大米供应調査書中心                             | 2019年华南地区石崩工厂地造资料厂标税二         | 106-00      | 评极结果      | ٩                          |
|                        | 16                                                                  | 地调电力检验有限公司                                 | \$4周乾力华庵大区2017年建第17批集中回标        | 广州球调热电有限公司                                | 的同性態氣動的局格                     | 6N          | 汗闷枯果      | ٩                          |
|                        | 17                                                                  | 华国电力抽脱有限公司                                 | 年間电力中电大区2017年遭望14世纪中国际          | 建氟体调电力量集正有限公司                             | 2017-2020年他已服务                | 65          | 评核和需      | ٩                          |
|                        | 18                                                                  | 华湖电力抽脱有限公司                                 | 级调电力化力大区2017年遭望9世集中情報           | 年期电力化力大区新聞12个新启期风电场                       | 东股 (一明) 、东股 (二明) 、地风 (一、二明、地  | 王使室         | 评粉结雕      | P                          |
|                        | 19                                                                  | 球调电力控服有限公司                                 | 绿湖电力江苏大区2017年度第7世集中国际           | 进州中國沒有有限公司                                | 运行休息室转移                       | 裡印胜         | 评价结果      | ٩                          |
|                        | 20                                                                  | 华国电力抽屉有限公司                                 | 均同能力东南大区2018年盛第18世家中国际          | \$101107101000161018                      | 110kV主亚汪器设备采购                 | 朱乐锐         | 评码档题      | ٩                          |
|                        | 21                                                                  | 地洞电力检察有限公司                                 | \$P\$洞电力 (本編) 2020年虚第31批的际      | 国泰说的-dall                                 | 国家附近dall-开汗标器附按组              | 刘凤          | 开标过程      | ٩                          |
|                        | 22                                                                  | 华国(截田)构限公司                                 | 终闭截回(本部)2021年度第19股份际(四行)        | 国寨制成相反文件                                  | 国家附给自行-谷·预审                   | 文明          | 资格预察文件    | ٩                          |
|                        |                                                                     |                                            |                                 |                                           |                               | < 1 2 3 4 5 | 数活 Window | WE BE TR H2048<br>Windows, |
|                        | MIKE THE O                                                          | THEORY LITCHAR BOARDER                     |                                 |                                           |                               |             |           |                            |

2、在详细信息界面,点击左上角"发送问题处理"按钮进入新增问题处理界面。如下

图:

| 新增问题处理     |                |           |                            |       |            | ×  | 「輸入        | 0       |
|------------|----------------|-----------|----------------------------|-------|------------|----|------------|---------|
| 修改保存 提交经办人 | 回复 提交部门主管审核    |           |                            |       |            | I  | 请输入项目名称    | Q 🔤     |
| 01 问题信息    |                |           |                            | Ç (   | 问题信息       | ^  | 异议类别       | 查看      |
|            |                |           |                            |       | 附件信息       | 10 | 开标过程       | Q       |
| SBU/BU: *  | 华润(集团)有限公司     | > 招标项目名称: | 华润集团 (本部) 2020年度第62批招标 (自行 |       | 处理历史       | 10 | 开标过程       | Q       |
| 项目名称: *    | 国泰测试-招标文件      | 标段名称:     | 国泰测试-招标文件—B                |       |            | 18 | 开标过程       | Q       |
| 预警类型: •    |                | ✓ 预警时间: • |                            |       |            |    | 评标结果       | Q       |
| 预整原因:      |                |           |                            |       |            |    | 评标结果       | Q       |
|            |                |           |                            |       |            |    | 评标结果       | Q       |
| 接收单位: •    | 业务咨询部          | … 处理方式:   | ×                          |       |            |    | 开标过程       | Q       |
| 接收人: •     | 文凯             | ~         |                            |       |            |    |            |         |
| 是否需要回复: •  | ○ 是 ● 否        |           |                            |       |            | ~  |            |         |
|            |                |           |                            |       |            |    |            |         |
|            |                |           |                            | 2 3 4 | 4 5 6 41 > | 7  | 频 × 跳至 1 〕 | 页 共284条 |
| 测          | 試门户〇 监察预警 招标异常 | 投诉处理 异议处理 |                            |       |            |    |            |         |

3、填写问题信息,上传相应附件,点击"修改保存"按钮进行保存,点击"提交经办 人回复"按钮提交经办人回复,点击"提交部门主管审核"按钮提交部门主管审核,已发起 的业务风险信息督办在其他督办菜单查看。如下图:

| Cit Desider    | le有限公司在线<br>ag Online Repervision | 洋细信息              |                                               |                      |                    | ×                    | (#\$A 0) 🤤                            |
|----------------|-----------------------------------|-------------------|-----------------------------------------------|----------------------|--------------------|----------------------|---------------------------------------|
| 8222 =         | Ristan                            | NUMPER DISTRIBUTE |                                               |                      |                    |                      | · · · · · · · · · · · · · · · · · · · |
|                | 序                                 | 01 编标项目信息         |                                               |                      |                    |                      | 26<br>0                               |
| 設行政策<br>P200-W | 2                                 |                   | 府國企业: 印得电力检察有限公司                              | 项目翁称:                | 彩荷地力 (曲時) 有限公司     |                      |                                       |
|                | 4                                 | 1                 | (1997年日初): 9月9日大式2017年盧第12批劇中的版<br>勁環人名称: 贾爾國 | 1642(51)名称:<br>序议题别: | 厂区单型的第日物域的<br>开标过程 |                      | ٩                                     |
| 不必治何应考试意       | 5                                 | 02 处理历史           |                                               |                      |                    |                      | Q<br>Q                                |
|                | 7                                 | 19                | 双起人 錄收人                                       | 200106               | 開始                 | <b>逝洋情</b>           | ٩                                     |
| · (19280)      | 9                                 |                   |                                               |                      |                    |                      |                                       |
|                | 11                                |                   |                                               |                      |                    |                      |                                       |
|                | 13                                |                   |                                               |                      |                    |                      | ٩                                     |
|                | 15                                |                   |                                               |                      |                    |                      | Q                                     |
|                | 16                                |                   |                                               |                      |                    |                      |                                       |
|                | 18                                |                   |                                               |                      |                    |                      |                                       |
|                | 20                                |                   |                                               |                      |                    |                      | Q<br>Q                                |
|                | 22                                |                   |                                               |                      |                    | SubSE VALUE.         |                                       |
|                | <b>羽約3</b> 中 0                    |                   |                                               |                      |                    | 高い古 VVIII<br>转到"设置"以 | 227 楽台 V 観座 1 页 共264条<br>()活 Windows. |

#### 2.2.4、变更中标人

选择"业务风险信息—变更中标人"菜单,显示项目的所属企业,招标项目名称,项目名称,项目经理,原中标单位,现中标单位等信息,点击最右边"查看"按钮进入详细信息界面。如下图:

| Cit block  | ii fallii<br>a Contaca | 公司在线监督系统<br>Impervision Pathon | • • • • • • • • • • • • • • • • • • • | 用果成 干台管理 后台        | 방문<br>                                       |        | <b>108</b>          | #Q)入 ()        | ) 😑    |
|------------|------------------------|--------------------------------|---------------------------------------|--------------------|----------------------------------------------|--------|---------------------|----------------|--------|
| 8228       |                        | ijeli Excel                    |                                       |                    |                                              |        |                     |                | ۹ 🖴    |
|            |                        | 序 所属企业                         | 增加項目名称                                | 项目名称               | 新政 (四) 余時                                    | 项目经理   | 原中标即位               | 现中标单位          | 立ち     |
| 目 业务内险信息 ~ |                        | 1 华阔电力应股有限公司                   | 华讲地力华中大区2018年建第20批集中回标                | 今河北地路山风地活二82       | 354/及16/电力电战运制                               | 徽尔胜    | 江苏宝安地站有限公司          | 江苏上上电话顺闭       | Q      |
| 超标异常       |                        | 2 年间电力控股有限公司                   | 年期地力中西大区2017年建第22批集中回标                | 彩得电力量封有限公司         | 2018-2019年編8月1日後回時期間第                        | 杜松师    | 河南天安徽的徽资有限公司        | 河南政府保定服务       | Q.     |
| 投诉处理       |                        | 3 当时电力抽脱有限公司                   | 幼园电力华北大区2018年度第15股集中国际                | 华阔电力油H谜东2×350      | N产能止用                                        | 董顺宁    | 北京市橋门台厂股份有限公司       | 江苏高桥线业有限       | Q.     |
| 异论的注意      |                        | 4 均润电力控股有限公司                   | 华阴电力2018年度第11批集中旧标                    | \$P\$词电力五间房电厂2×66  | 柴油                                           | 石草縣    | 内蒙古亚加石由绘图有限公司       | 石家庄市振东石化       | Q      |
| 查查中国人      |                        | 5 均同电力抽脱有限公司                   | 华国电力东南大区2018年虚第10世集中回回                | 华国长卫在山风电场项目        | 1104/主要汪勝亞與中時                                | 朱乐祝    | 云南京压器电气股份有限公司       | MININEWS.      | Q      |
| 不過當用应將情意   |                        | 6 出版(集团)有限公司                   | ジ湾鹿河 (本部) 2020年度第2回北京県 (地…            | sit进的201           | HL調信時間第三人立で                                  | 文肌     | 四号投标公司              | 二号投铁公司         | Q.     |
| 专家记律专行信息   |                        | 7 涂润电力拉股有限公司                   | <b>分词电力2018年度第7世集中日际</b>              | 印刷新能原發具上包200M      | 风电机器和器器电机线、安徽及服器电机线                          | 王文平    | 新疆全风科技股份有限公司        | 明日智慧的演奏团       | Q.     |
| ○电子运动信息    |                        | 8 均同已力的最有限公司                   | 年間形力年中大区2018年建築の影響中間原                 | <b>采得电力地化有限公司</b>  | 2+330MW+2×1000MW的22018-2020年進續成系統回行應約條成回行起準約 | 487722 | 集合市場が电力检察有限公司       | 你以吃酒菜的有限       | Q.     |
| 曲在残留か      |                        | 9 幼纲电力检察有限公司                   | 幼园电力西南大区2018年度第3批集中国际                 | 总纲电力也山界风电项目        | 转进工程的工                                       | 文凯     | 中国冰利外电第九工程局有限       | 渐北曾电力建设第       | Q.     |
|            |                        | 10 均润电力控設有限公司                  | 並領电力2018年實第5世實中但标                     | 绿铜电力五间房电厂2×66      | 拉士模丁程                                        | 朱波平    | 内蒙古蓝际建筑工程有限责任       | 四川庆远建筑工程       | Q.     |
|            |                        | 11 年间电力检察有限公司                  | 年期他力江苏大区2018年建第20世家中国际                | 國山中國地力有限公司         | 联合钢化超2019年虚长幼年期                              | IRE    | 研究力增环保持技有限公司        | 创始的网络北下有       | Q.     |
|            |                        | 12 步调电力接股有限公司                  | 华丽电力地北大区2018年宣第6批集中国际                 | 印间电力风能(承德)有限       | 为公额期待                                        | 黄海属    | 意山病中建业集团有限公司        | 奏皇岛市安城建筑       | ۹      |
|            |                        | 13 年间地力控股有限公司                  | 华闲暖业 (集团) 2010年建築6批集中国际               | 山西中国大学能源和限公司       | 2018年181主席加盟基础如果用利利国的子478年研究                 | 前综?    | 山西省總瑞納林科利用公司        | 取消中标人中标资格      | Q      |
|            |                        | 14 年间地力投脱有限公司                  | 词他把原科学技术有限公司2018年虚第4批赢                | 词电相器科学技术有限公司       | 无战的国际截至此采购                                   | 杜松序    | 天津伊康信科技有限公司         | 20073366289432 | Q.     |
|            |                        | 15 华阔电力抽脱有限公司                  | 华国电力华北大区2017年虚第19批集中国际                | 华阔电力投资有限公司问        | 食型服务                                         | 童時宁    | 要为宿技术服务(北京)有限       | 河南黄金帝胜业服       | ۹      |
|            |                        | 16 年间电力控股有限公司                  | 华阔电力2018年度第2批集中旧标                     | \$P\$同电力 (99H) 有限公 | 分体空間                                         | 朱波祥    | 辽宁全国陶明建筑工程有限公司      | 江苏阿尔吉争论说       | Q      |
|            |                        | 17 年時电力回顧有限公司                  | 华瑞电力中西大区2014年虚第23世家中的压                | 原则年間時間給肥有限公司       | 2018-2019年還是意識中采用                            | 杜松序    | 造長時醫典與有限公司          | 用期的化工程的        | Q.     |
|            |                        | 18 \$3時电力抽脱有限公司                | 华瑞堰业2018年度第3批集中指标                     | 太原年間量位有限公司         | 2018年22機能指導手、動物は2POC電管門結為4年時                 | 王俊堂    | 河南龙狮新型钻具制造有限公司      | 徐州市苏文机械设       | ۹      |
|            |                        | 19 地洞电力控股有限公司                  | 华湖电力华东大区2018年虚第23批唐中回标                | 华阔电力 (黄泽) 有限公司     | 2018-2021编码中提行管理                             | 並紹宁    | 江苏姆德国林建设工程有限公司      | 常州工天景观工程       | ۹      |
|            |                        | 20 均同电力检验有限公司                  | 年間也力中國大区2014年還第8世編中指标                 | 河南年四世力古城南限公司       | 2018年1月1日時時代2012年1月1日                        | 杜松序    | 河南华都工程管理有限公司        | 河北海南融新工程       | ۹      |
|            |                        | 21 涂洞电力接段有限公司                  | 总测电力中西大区2019年宣第1批集中目标                 | 问唐华调电力占领相限公司       | 2019年击地上建举星工程                                | 杜安得    | 亿法期的需安装工程有限公司       | 河南部防南企业真       | ۹      |
|            |                        | 22 年间电力接股有限公司                  | 华湖电力东北大区2018年度第9世集中国际                 | 盒编词电热力有限公司         | 2018年度朝廷時務議改造憲法                              | 黄海属    | 试相失恆华事自动化或查设备       | 辽宁远东陕桥设备       | Q      |
|            | я                      | <b>01^0 2855 195</b>           | 网络 经济经理 网络处理 全部开标入                    |                    |                                              |        | 激活Window<br>转到设置以激活 | Windows,       | 7 #29£ |
|            |                        |                                |                                       |                    |                                              |        |                     |                |        |

2、在详细信息界面,点击左上角"发送问题处理"按钮进入新增问题处理界面。如下

图:

| No. 1              | 有限公司在  | 11<br>详细信息 |               |            |           |        |         |         |                       |        | ×                                                                                                    | 1.6      | њ. c               |        |
|--------------------|--------|------------|---------------|------------|-----------|--------|---------|---------|-----------------------|--------|----------------------------------------------------------------------------------------------------|----------|--------------------|--------|
| 5222 =             | Ritter | ol 2009    | 100-78 期中部該系统 |            |           |        |         |         |                       |        |                                                                                                    |          | 诸道入项目名称            | ۹ 🔝    |
| □ \$P\$\$P\$(注意) > | 序      | si.        |               |            |           |        |         |         |                       |        |                                                                                                    | Ē        | 动中标单位              |        |
| E 199010488 ~      | 1      | 98         | 01 标段 (包) 但意  |            |           |        |         |         |                       |        |                                                                                                    |          | 江苏上上市巡走用           |        |
| 招任异常               | 2      | 192        |               | 项目名称:      | 彩旗电力老山界风电 | 项目     |         | 指标项目名称: | 彩海电力四截大区2018年度第3股最中国际 |        |                                                                                                    | 1        | 河南城后保安服务           |        |
| 投稿处理               | 3      | 82         |               | 新殿 (前) 名称: | SPIET/RMT |        |         | 展開会会に   | 彩海电力拾轻有限公司            |        |                                                                                                    | 33       | 江苏高林崎山有限           |        |
| 界以处理               | 4      | 48         |               | 15121-738  |           |        |         |         |                       |        |                                                                                                    | s        | 石家庄市原东石化           |        |
| 变更中转人              | 5      | <b>4</b> 0 |               | 40.02.02   |           |        |         |         |                       |        |                                                                                                    | 1        | MINEROT.           |        |
| 不被他们应该很多           | 6      | *          | 12 安置信息       |            |           |        |         |         |                       |        |                                                                                                    |          | 二号投标公司             |        |
| 专家记律专汗信息           | 7      | 492        |               |            |           |        |         |         |                       |        |                                                                                                    | 1        | WENNERSE.          |        |
| 日 电子监察信息 >         | 8      | -          |               | 原中标人:      | 中国外和外电第九工 | 經局有限公司 |         | 现中転人:   | 端北着电力建设第二工程公司         |        |                                                                                                    | s        | 泰山电建筑因有限           |        |
| ● 在成督办 >           | 9      |            |               |            |           |        |         |         |                       |        |                                                                                                    | iR       | 用北部电力建设第           |        |
|                    | 10     | *          | 03 处理历史       |            |           |        |         |         |                       |        |                                                                                                    | 疷        | 四川宏远建筑工程           |        |
|                    | 11     | 4R         | 序             | 72         | 定人        | 接收人    |         | 双相时间    |                       | 查看出题详情 |                                                                                                    | 1        | 徐州安興明北工有           |        |
|                    | 12     | 40.        |               |            |           |        |         |         |                       |        |                                                                                                    | 3        | 家皇后市东城建筑           |        |
|                    | 13     | 48         |               |            |           |        |         |         |                       |        |                                                                                                    | 1        | 取消中标人中标资格          |        |
|                    | 14     | 492        |               |            |           |        | 10 4100 | 19838   |                       |        |                                                                                                    |          | 四京式通知394社…         |        |
|                    | 15     | 92         |               |            |           |        |         |         |                       |        |                                                                                                    | 19R      | 河南黄金帝物业假           |        |
|                    | 16     | 49.        |               |            |           |        |         |         |                       |        |                                                                                                    | 公司       | 江苏邦防治击争论说          |        |
|                    | 17     | 92         |               |            |           |        |         |         |                       |        |                                                                                                    |          | MARANKIBB          |        |
|                    | 18     | 4R.        |               |            |           |        |         |         |                       |        |                                                                                                    | 公司       | 给州市运文机械说           |        |
|                    | 19     | 492        |               |            |           |        |         |         |                       |        |                                                                                                    | 公司       | 带州《王天最观工程          |        |
|                    | 20     | 493        |               |            |           |        |         |         |                       |        |                                                                                                    | 1        | 河北湖家融新工程           |        |
|                    | 21     |            |               |            |           |        |         |         |                       |        |                                                                                                    | <b>1</b> | 河南部防南企业盘           |        |
|                    | 22     | \$         |               |            |           |        |         |         |                       |        |                                                                                                    | 38       | 辽宁远东陕州设备           |        |
|                    |        |            |               |            |           |        |         |         |                       | 調査     | 數活 Wine       银行 Wine       银行 Wine       银行 Wine        银行 Wine        银行 Wine        银行 Wine        银行 Wine        银行 Wine        银行 Wine        银行 Wine        银行 Wine        银行 Wine        银行 Wine        银行 Wine        银行 Wine        银行 Wine        银行 Wine         银行 Wine        银行 Wine        银行 Wine        银行 Wine         银行 Wine        银行 Wine         银行 Wine         银行 Wine        银行 Wine         银行 Wine         银行 Wine        银行 Wine         银行 Wine | £V<br>€  | 新一部座1東<br>Windows。 | 1 共29条 |
|                    | 港的门户   |            |               | _          |           |        |         |         |                       |        |                                                                                                    |          |                    |        |

3、在新增问题处理界面,填写问题信息,上传相应附件,点击"修改保存"按钮进行保存,点击"提交经办人回复"按钮提交经办人回复,或者点击"提交部门主管审核"按钮提交部门主管审核,已发起的业务风险信息督办在其他督办菜单查看。如下图:

|             | Bia有限公司在<br>ang Orana Sagarata | 新增问题处理        |               |                                          |                               |                        |    | ×                      |         | έλ (                           | ) 😑    |
|-------------|--------------------------------|---------------|---------------|------------------------------------------|-------------------------------|------------------------|----|------------------------|---------|--------------------------------|--------|
| 8020 -      |                                | 1 100007 H000 | カ人回復 増交回门主管庫  | 統                                        |                               |                        |    |                        |         | 副输入项目名称                        | ۹ 🖪    |
|             | 序                              |               | -             |                                          |                               |                        |    | · 何期信息                 |         | 现中标单位                          | 26     |
| E 1980 1988 | 1                              |               | 8             |                                          |                               |                        |    | 附件伍意                   |         | 江苏上上电缆撤回                       |        |
| 部行四常        | 2                              | w.            | SBURU: *      | 绿铜电力拉股利限公司                               | > 招短項目条件:                     | 非同能力四毫大区2016年虚第3收集中国际  |    | 处理历史                   |         | 河南城西保安服务                       |        |
| 投稿处理        | 3                              | -             | 项目名称: •       | 年時电力老山界风电项目                              | 杨段高称:                         | 191RIKENII             |    |                        | -       | 江苏高时间山有限                       |        |
| 种以处理        | 4                              | 19.           | \$2000cc.02   |                                          | · 新聞時間:                       |                        |    |                        | 50 F    | 石家庄市家东石化                       |        |
| 变更中极人       | 5                              | 10.           | anthrough .   |                                          |                               |                        |    |                        |         | MINEMENT.                      |        |
| 不過信何应會很意    | 6                              | 19.           | 2012/2019/14  |                                          |                               |                        |    |                        |         | 二号投标公司                         |        |
| 专家纪律专行信息    | 7                              | 94.           | 颜收单位: •       | 业务省内部                                    | - 处理方式:                       |                        | ~  |                        |         | NTERIMONARIA                   |        |
|             | 8                              | NR.           | 播收人: •        | 文肌                                       | Ψ.                            |                        |    |                        |         | 泰山中建此因有限                       |        |
| - C3XB52 /  | 9                              | Ф.            | 是否需要而见:       | ○ 윤 ⊙ 중                                  |                               |                        |    |                        | R :     | 用北部电力建设第                       |        |
|             | 10                             | 92.           | 详信期日:*        | In a college Hearths Hitter H B / U K as | A                             |                        | -  |                        | Æ.      | 四川庆远建筑工程                       |        |
|             | 11                             | R.            |               | 4 / 4 / - # E = = = × S = 0 E (195 = - 1 | ■ - = = ⊕ Ω ₩ % ₩ = = = = = = | FOTODDDDDDDDDDDDDDD    | 6  |                        |         | 徐州农興明化工有                       |        |
|             | 12                             | 19.           |               | •                                        |                               |                        |    |                        |         | 重点在市会地建筑                       |        |
|             | 13                             | 19.           |               |                                          |                               |                        |    |                        |         | 取消中标人中标资格                      |        |
|             | 14                             |               |               |                                          |                               |                        |    |                        |         | 西东加速船源料技                       |        |
|             | 15                             | *             |               |                                          |                               |                        |    |                        |         | 河南黄金帝物业服                       |        |
|             | 16                             |               |               |                                          |                               |                        |    |                        | (2)町) : | 江苏中的元去争论说                      |        |
|             | 17                             | 192<br>193    |               |                                          |                               |                        |    |                        |         | STREAM ACLERIS                 |        |
|             | 18                             |               |               |                                          |                               |                        |    |                        | 0,000   | ANNUTTRATIO                    |        |
|             |                                |               |               |                                          |                               |                        |    |                        |         | PROTECTION OF THE PROPERTY AND |        |
|             | 20                             |               |               |                                          |                               | 当年已输入1个字符、后还可以输入9939个字 | 病, |                        | -       |                                |        |
|             | 22                             |               |               |                                          |                               |                        |    |                        |         | (7中市に独的)の登                     |        |
|             |                                | 02 1819-18    | 息。走击下载风险告知单楼等 | R .                                      |                               |                        |    | 油店 Mine                |         |                                |        |
|             |                                | 电子体路          | ₽.            | 电子性列表                                    |                               | 电子件整理                  | 關注 | 高/占 VVIIIC<br>转到"设置"以遗 | 22 #    | ☆ 第至 1 !                       | 1 月29長 |

#### 2.2.5、**不诚信供应商信息**

 1、选择"业务风险信息—不诚信供应商信息"菜单,显示项目的处罚组织,申请人, 被处罚供应商,处罚结果,提交时间等信息,点击最右边"查看"按钮进入详细信息界面。
 如下图:

| Sale Con Marcal Barrier | - 有限公司在版為供多<br>Critina Experience Partice |                                                                                                    | 城 干台管理 后台管理   |                |                 | 11 Ins (20)                                   |          |
|-------------------------|-------------------------------------------|----------------------------------------------------------------------------------------------------|---------------|----------------|-----------------|-----------------------------------------------|----------|
| 8020 -                  | 1955Excel                                 |                                                                                                    |               |                |                 |                                               | 8        |
|                         | 序                                         | 处罚间积                                                                                                    | 申请人           | 被处罚的后海         | 处罚结果            | 接合时间                                          | 意志       |
|                         | 1                                         | (4) (4) | Fizih         | 法规则设计资金日本现公司   | <b>第</b> 用一年    | 2021-03-09 15:20:55                           | Q        |
| 服板與葉                    | 2                                         | 中国化园建築制度公司                                                                                                    | 900           | 接海尾曲晶然交化传播有限公司 | 動用三年            | 2021-02-22 11:02-37                           | Q        |
| 投诉处理                    | 3                                         | \$2000000707982280                                                                                                    | <b>\$</b> 21  | 深圳土生金海有限公司     | 無用時年            | 2021-02-22 11:02:37                           | Q        |
| 第1031章                  | 4                                         | 华国遗田利提公司                                                                                                    | adminadmin    | 吕梁市最大贸易有限公司    | <b>第</b> 用一年    | 2021-01-11 18:52:10                           | ٩        |
| <b>宜更</b> 中后人           | 5                                         | 和国际公司理论的                                                                                                    | Film <u>h</u> | 治用工業時期至少有限公司   | <b></b> 誤用一年    | 2028-12-22 10:32:01                           | Q        |
| 不必使用应用情息                | 6                                         | 绿湖的山石研究公司                                                                                                    | 田柏            | 宁康和唐电力工程有限公司   | 調用一年            | 2020-12-22 10:17:32                           | Q        |
| 专家记律专行信息                | 7                                         | \$2時他位#時公司                                                                                                    | 陆地            | 上海干田类业有限公司     | <b>禁用一</b> 年    | 2020-12-15 14:33:36                           | Q        |
| □ 电子运算信息 >              | 8                                         | 均同创业有限公司                                                                                                    | Fith          | 确山想到訪時第三百万丁    | 就用一年            | 2020-12-15 14:10:21                           | ۹        |
| ● 在残留か >>               | 9                                         | 來時他位有限公司                                                                                                    | [品格           | 江苏东虹电缆和限公司     | 就用一年            | 2020-12-15 14:08:32                           | ٩        |
|                         | 10                                        | \$P\$同创业有限公司                                                                                                    | lan.          | 恒生电子极份有限公司     | 禁用一年            | 2020-12-15 11:19:33                           | ٩        |
|                         | 11                                        | 将网络业务限公司                                                                                                    | Film          | 河间市九边建材有限公司    | \$6,F37341      | 2020-12-15 11:19:33                           | Q.       |
|                         | 12                                        | \$P\$词(集团)有限公司                                                                                                    | adminadmin    | 河间市九龙建村有限公司    | <del>第月一年</del> | 2020-12-11 16:27:12                           | ۹        |
|                         | 13                                        | 华洪通田)有限公司                                                                                                    | adminadmin    | 上海干田实业殉职公司     | -               | 2020-12-09 15:54:49                           | Q        |
|                         | 14                                        | 华国;通田)有限公司                                                                                                    | 194 <b>0</b>  | 線山間和時間第三石が「    | 動用三年            | 2020-11-25 11:14:01                           | Q.       |
|                         | 15                                        | 绘陶(集团)有限公司                                                                                                    | 王梦府           | 上海天康央业有限公司     | <b>禁</b> 刑一年    | 2020-11-22 16:26:02                           | Q        |
|                         | 16                                        | 涂润性生饮料(中國)利用公司                                                                                                    | 8 <b>2</b> 9  | 新期建设投资集团有限公司   | 然用两年            | 2020-01-06 14:26:28                           | ۹        |
|                         | 17                                        | 10020142034(4486)4085203                                                                                                    | 8389          | 四川田市建市力工程有限公司  | nul             | 2028-01-05 14:25:14                           | ۹        |
|                         | 18                                        | 1868年1月1日1日1日1日1日1日1日1日1日1日1日1日1日1日1日1日1日1日1                                                                                                    | *****         | 上海平田床业有限公司     | <b>한</b> 명      | 2020-01-06 11:07:08                           | ٩        |
|                         | 19                                        | \$P\$调查田)有限公司                                                                                                    | adminadmin    | 确止很刘启就第三石灰厂    | -               | 2019-11-18 09:50:48                           | ٩        |
|                         | 20                                        | 和国國語的和限公司                                                                                                    | adminadmin    | 上海干田史业和南公司     | -               | 2019-09-25 19:16:23                           | ۹        |
|                         | 21                                        | 华洞遗园有限公司                                                                                                    | adminadmin    | 上海午田实业有限公司     | -               | 2019-09-25 19:15:40                           | ٩        |
|                         | 22                                        | 华国建国有限公司                                                                                                    | adminadmin    | 上海平田实业殉职公司     | -               | 2015-08-25 17:14:18                           | ٩        |
|                         | 382010 0 1                                | 二副防衛 招信弗姓 经济处理 异议处理 变质中标人                                                                                                    | 不动使动争议员       |                |                 | 激 <mark>活Windew≦</mark> → ■<br>转到设置以激活Windows | 1 页 共41条 |

2、在详细信息界面,点击左上角"发送问题处理"按钮进入新增问题处理界面。如下

图:

|                      | Eleń | 開公司在現ま<br>Ins Experies i | 详细信息   |             |                |                     |     |         |             |                                       |        | ×                 | (#2). O 🤤                            |
|----------------------|------|--------------------------|--------|-------------|----------------|---------------------|-----|---------|-------------|---------------------------------------|--------|-------------------|--------------------------------------|
| 8020                 | =    | Riston                   | 205788 | 新時間這意味      |                |                     |     |         |             |                                       |        |                   | <u>8</u>                             |
|                      | >    | 序                        |        | 01 辰段(包) 伍喜 |                |                     |     |         |             |                                       |        |                   | 26                                   |
| 設行算業                 |      | 1                        |        |             | MADEK:         | 和调查业务限公司            |     |         |             |                                       |        |                   | Q                                    |
| 股線处理                 |      | 3                        |        |             | 用遺人:           | 四地                  |     |         |             |                                       |        |                   |                                      |
| 党更中标人                |      | 4                        |        |             | 处罚时间:<br>外司法案: | 2020-12-15 14:10:21 |     |         | 1014 TEREST | ····································· |        |                   | a a                                  |
| 不過信用应用很易<br>专家记律专汗信息 |      | 6                        |        |             |                |                     |     |         |             |                                       |        |                   |                                      |
| □ 电子监察性意             | >    | 8                        |        | 02 处理历史     |                |                     |     |         |             |                                       |        |                   |                                      |
| ■ 在成督办               | >    | 9                        |        | 序           |                | MEA.                | 接收人 |         | 2010/07     |                                       | 宣布处理评估 |                   |                                      |
|                      |      | 10                       |        |             |                |                     |     |         |             |                                       |        |                   |                                      |
|                      |      | 11                       |        |             |                |                     |     | 没有这两时根据 |             |                                       |        |                   |                                      |
|                      |      | 12                       |        |             |                |                     |     |         |             |                                       |        |                   |                                      |
|                      |      | 13                       |        |             |                |                     |     |         |             |                                       |        |                   |                                      |
|                      |      | 14                       |        |             |                |                     |     |         |             |                                       |        |                   |                                      |
|                      |      | 15                       |        |             |                |                     |     |         |             |                                       |        |                   |                                      |
|                      |      | 17                       |        |             |                |                     |     |         |             |                                       |        |                   |                                      |
|                      |      | 18                       |        |             |                |                     |     |         |             |                                       |        |                   | Q                                    |
|                      |      | 19                       |        |             |                |                     |     |         |             |                                       |        |                   |                                      |
|                      |      | 20                       |        |             |                |                     |     |         |             |                                       |        |                   |                                      |
|                      |      | 21                       |        |             |                |                     |     |         |             |                                       |        |                   | ٩                                    |
|                      |      | 22                       |        |             |                |                     |     |         |             |                                       |        |                   |                                      |
|                      |      |                          |        |             |                |                     |     |         |             |                                       | 激转     | 活 Wind<br>創"设置"以激 | 120 ¥ma → 就至 1 页 共41条<br>125 Windows |

3、填写问题信息,上传相应附件,点击"修改保存"按钮进行保存,点击"提交经办 人回复"按钮提交经办人回复,或者点击"提交部门主管审核"按钮提交部门主管审核,已 发起的业务风险信息督办在其他督办菜单查看。如下图:

| <b>85</b> | NY JE BERNE AL | u服公司在线。<br>Non Experience | 新聞问题处理    |          |            |                                                  |                       |                          |   | ×                                      | <b>15</b> %  |          |
|-----------|----------------|---------------------------|-----------|----------|------------|--------------------------------------------------|-----------------------|--------------------------|---|----------------------------------------|--------------|----------|
| 8020      | =              | - Rid Doord               | N233077 2 | 記文经力人回発  | 提交部门主管审核   | R.                                               |                       |                          |   |                                        |              | -        |
|           |                | 序                         | 01 p      | 98/8.B   |            |                                                  |                       |                          |   | <ul> <li>何期信息</li> <li>附件信息</li> </ul> |              | 996<br>Q |
| 招任四荣      |                | 2                         |           |          | SBURU: *   | \$1990099月公司 ~                                   | 指标项目名称:*              |                          |   | 处理历史                                   |              |          |
| 脱减处理      |                | 3                         |           |          | 项目名称: *    |                                                  | 杨段名称: •               |                          |   |                                        |              |          |
| 种以处理      |                | 4                         |           |          | 5000002 ·  | v                                                | 500000A: •            |                          |   |                                        |              |          |
| 变更中转人     |                | 5                         |           |          | 102000-    |                                                  |                       |                          |   |                                        |              |          |
| 不知道的広策目   | (B.            | 6                         |           |          |            |                                                  |                       |                          |   |                                        |              |          |
|           |                | 7                         |           |          | 接收单位: *    |                                                  | 处理方式: *               |                          | ~ |                                        |              |          |
| ● 石城街力    |                | 8                         |           |          | 脑收人: •     |                                                  |                       |                          |   |                                        |              |          |
|           |                | 9                         |           |          | 是而需要而祝: •  | ○ 윤 ⓒ 종                                          |                       |                          |   |                                        |              |          |
|           |                | 10                        |           |          | 详情说明: *    | ······································           | •                     |                          |   |                                        |              |          |
|           |                | 11                        |           |          |            | ↓ 2 4 2 - 44 E E E E E X N K 0 E MBER - E =<br>0 | - E © Q # % E = 0 % A |                          |   |                                        |              |          |
|           |                | 13                        |           |          |            |                                                  |                       |                          |   |                                        |              |          |
|           |                | 14                        |           |          |            |                                                  |                       |                          |   |                                        |              |          |
|           |                | 15                        |           |          |            |                                                  |                       |                          |   |                                        |              |          |
|           |                | 16                        |           |          |            |                                                  |                       |                          |   |                                        |              |          |
|           |                | 17                        |           |          |            |                                                  |                       |                          |   |                                        |              |          |
|           |                | 18                        |           |          |            |                                                  |                       |                          |   |                                        |              |          |
|           |                | 19                        |           |          |            |                                                  |                       |                          |   |                                        |              |          |
|           |                | 20                        |           |          |            |                                                  |                       |                          |   |                                        |              |          |
|           |                | 21                        |           |          |            |                                                  |                       | 当前已输入1个字符、加证可以输入9000个字符。 |   |                                        |              |          |
|           |                | 22                        | 02 M      | 844位息 唐道 | 由下載风险告知单模板 |                                                  |                       |                          |   | SubSE MALING                           |              |          |
|           |                | 267°0                     | 电7        | 科学的称     |            | 电子体列表                                            |                       | 电子件管理 興注                 |   | 游灯石 WINC<br>转到"设置"以遗                   | 22 美国 > 第至 1 | 页 共41条   |

#### 2.2.6、**专家纪律考评信息**

选择"业务风险信息—专家纪律考评信息"按钮菜单,可以看到项目的招标项目名
 称,标段名称,所属企业,专家姓名,扣分值,纪律奖惩处理情况等信息。点击最右边"查
 着"按钮进入详细信息界面。如下图:

|            | E Refer | 有服公司在1 | \$21#5% A      | 11 11 11 11 11 11 11 11 11 11 11 11 11 | 后台管理 |     |                         |                     |                     |                                             | 0 😑   |
|------------|---------|--------|----------------|----------------------------------------|------|-----|-------------------------|---------------------|---------------------|---------------------------------------------|-------|
| 智慧近管       | -       | 明出Exc  | -              |                                        |      |     |                         |                     |                     |                                             | 23    |
| C STAR     | >       | 序      | 指标项目名称         | 短段 (但) 名称                              | 专家社名 | 和分值 | 纪期如期外围幕府                | 评标日期                | 者汗日期                | 评频地点                                        | 意志    |
| 医业务内容检察    |         | 1      | 【代理】修中标入地成制成   | 【10課-最否】多中标人集成形式 1029;【16課-否想】多中标      | 828  | 0   | -                       | 2020-01-08 09:00:00 | 2020-07-29 10:27:39 | 守正公司-会议室 01                                 | ٩     |
| 認新興業       |         | 2      | 华得电力中西大区2019年度 | NEGUINEN                               | 朱顯平  | -5  | 专家震阳静50%,未参加干核活动的,无专家器。 | 2019-06-19 09:00:00 | 2020-09-04 08:50:04 | 如州南小明东东部国际                                  | ۹     |
| 授罪处理       |         | 3      | 【代理】多中核人集成测试…  | 【代理-是四】多中核人集成期代1029;【代理四是】多中核          | 自云   | -10 | 专家通知龄50%,未参加平板活动的,无专家最  | 2020-01-08 09:00:00 | 2020-07-29 10:30:32 | 守正公司-会议室 01                                 | ۹     |
| 算论处理       |         | 4      | 【代理】多中标人集成用式   | 【16課-是否】多中标人集成期就 1029;【16課-否是】多中标      | 白斑   | -15 | 专家高不予发放,暂停开标资183个月      | 2020-01-08 09:00:00 | 2020-08-05 11:14:10 | 守正公司-会议室 01                                 | ۹     |
| 変更中転人      |         |        |                |                                        |      |     |                         |                     |                     |                                             |       |
| 不成當供应商信息   |         |        |                |                                        |      |     |                         |                     |                     |                                             |       |
| 中部公律者计信息   |         |        |                |                                        |      |     |                         |                     |                     |                                             |       |
|            |         |        |                |                                        |      |     |                         |                     |                     |                                             |       |
| 0 (150 B)) | í       |        |                |                                        |      |     |                         |                     |                     |                                             |       |
|            |         |        |                |                                        |      |     |                         |                     |                     |                                             |       |
|            |         |        |                |                                        |      |     |                         |                     |                     |                                             |       |
|            |         |        |                |                                        |      |     |                         |                     |                     |                                             |       |
|            |         |        |                |                                        |      |     |                         |                     |                     |                                             |       |
|            |         |        |                |                                        |      |     |                         |                     |                     |                                             |       |
|            |         |        |                |                                        |      |     |                         |                     |                     |                                             |       |
|            |         |        |                |                                        |      |     |                         |                     |                     |                                             |       |
|            |         |        |                |                                        |      |     |                         |                     |                     |                                             |       |
|            |         |        |                |                                        |      |     |                         |                     |                     |                                             |       |
|            |         |        |                |                                        |      |     |                         |                     |                     |                                             |       |
|            |         |        |                |                                        |      |     |                         |                     |                     |                                             |       |
|            |         |        |                |                                        |      |     |                         |                     |                     |                                             |       |
|            |         |        |                |                                        |      |     |                         |                     |                     |                                             |       |
|            |         |        |                |                                        |      |     |                         |                     | 激转                  | が活い<br>Wind Wws 、 RE 1<br>到で设置に 激活 Windows. | 页 共48 |

#### 2、在详细信息界面,点击左上角"发送问题处理"按钮进入新增问题处理界面。如下

图:

| Cit Deaths | Ho <b>白</b> 田公司在後<br>ng Orithe Expervision | 详细信息          |                                |                  |                                              | ×                    | (#SA                             | <b>•</b> |
|------------|--------------------------------------------|---------------|--------------------------------|------------------|----------------------------------------------|----------------------|----------------------------------|----------|
| 8220       | 导出Excel                                    | NINGER REPORT |                                |                  |                                              |                      |                                  | -        |
| 日常留信祭      | 序                                          |               |                                |                  |                                              |                      |                                  | 重石       |
|            | 1                                          | 01 (ES) (ES)  |                                |                  |                                              |                      | 会议室 01                           |          |
| 招任四常       | 2                                          |               | 探察项目条称: 彩海电力中西大区2019年虚第13批集中回标 | 积极(包) 與称:        | 规运用和规则                                       |                      | 10038月1日                         |          |
| 授祥处理       | 3                                          |               | 专家姓名: 朱顯平                      | 评标地点:            | 郑州梁尔顿沉阴西古                                    |                      | 金沢室 01                           |          |
| 界以处理       | 4                                          |               | inuite 5                       | ORCANNED         | 223000000 +2403075000 F2228                  |                      | 会议座 01                           |          |
| 变更中标人      |                                            |               | ILUIR. "                       | 1.1400000.14000. | Contraction of the Description of the Second |                      |                                  |          |
| 不易的自由意思    |                                            |               | i钟(云云)第: 2019-06-19 09:00:00   | <b>地汗日期</b> :    | 2020-09-04 00:50:04                          |                      |                                  |          |
| 专家记律专行信息   |                                            |               |                                |                  |                                              |                      |                                  |          |
| 日电子监察信息 >  |                                            | 02 处理历史       |                                |                  |                                              |                      |                                  |          |
| ● 在城留办 >   |                                            | 序             | 波起人 操收人                        | 22/09/09         |                                              | 医新处理评情               |                                  |          |
|            | 3637° 0                                    |               |                                | E CONSER         |                                              | 激活 Wind<br>转列 Q面 122 | (2) 4/37 ∨ 8/8<br>(2) 4/37 ∨ 8/8 | 1 2 248  |

3、填写问题信息,上传相应附件,点击"修改保存"按钮进行保存,点击"提交经办 人回复"按钮提交经办人回复,或者点击"提交部门主管审核"按钮提交部门主管审核,已 发起的业务风险信息督办在其他督办菜单查看。如下图:

| Cit Description |      | 新潮问题处理              |                                                                                                    |          |                    |                        |        | >                 | 運動入        | 0       |
|-----------------|------|---------------------|----------------------------------------------------------------------------------------------------|----------|--------------------|------------------------|--------|-------------------|------------|---------|
| 6222            |      | <b>1535077</b> 港交经力 | 人間親 提交部门主管中                                                                                                    | 65       |                    |                        |        |                   |            | 8       |
| □ \$1\$F(6\$    | > 17 |                     |                                                                                                    |          |                    |                        |        | • 问题任意            | ^          | 25      |
|                 | - 1  | 01 (FEE)2.5         |                                                                                                    |          |                    |                        |        | 附住保意              | (2)21年 01  |         |
| 招任四常            | 2    |                     | SBUBU: •                                                                                                    | ~        | 指标项目名称:            | 彩荷电力中西大区2019年盛第13批集中国际 |        | 处理历史              | 10次形成出     |         |
| 授将处理            | 3    |                     | 项目名称: •                                                                                                    |          | 杨段名称:              | 规结用地编机                 |        |                   | 金辺市 01     |         |
| 界以处理            | 4    |                     | 2227106231                                                                                                    |          | 2007ma/2           |                        | -      |                   | 会议账 01     |         |
| 党更中转人           |      |                     | Thereased and a second second se |          | Dimitel.           |                        |        |                   |            |         |
| 不同的自己會議意        |      |                     | 预营销机                                                                                                    |          |                    |                        |        |                   |            |         |
| 专家记律专行信息        |      |                     | 接收单位:                                                                                                    | 500000 - | 公理方式:              |                        | ~      |                   |            |         |
| 日电子监察信息         | >    |                     | and in                                                                                                    | autore u |                    |                        |        |                   |            |         |
| ● 在城街の          | >    |                     | IEBLA.                                                                                                    | C10.79   |                    |                        |        |                   |            |         |
|                 |      |                     | 是否需要回复:                                                                                                    | ○ 문 ♥ 중  |                    |                        |        |                   |            |         |
|                 |      |                     | 评情地明: •                                                                                                    |          | *******            |                        | -      |                   |            |         |
|                 |      |                     |                                                                                                    |          | - HONGA CONTRACTOR | PT FERRET CONNER       |        |                   |            |         |
|                 |      |                     |                                                                                                    |          |                    |                        |        |                   |            |         |
|                 |      |                     |                                                                                                    |          |                    |                        |        |                   |            |         |
|                 |      |                     |                                                                                                    |          |                    |                        |        |                   |            |         |
|                 |      |                     |                                                                                                    |          |                    |                        |        |                   |            |         |
|                 |      |                     |                                                                                                    |          |                    |                        |        |                   |            |         |
|                 |      |                     |                                                                                                    |          |                    |                        |        |                   |            |         |
|                 |      |                     |                                                                                                    |          |                    |                        |        |                   |            |         |
|                 |      |                     |                                                                                                    |          |                    |                        |        |                   |            |         |
|                 |      |                     |                                                                                                    |          |                    |                        |        |                   |            |         |
|                 |      |                     |                                                                                                    |          |                    | 国際に増入する状況に見ていた人がおやうな   |        |                   |            |         |
|                 |      | 02 附件信息             | . 点击下载风险告知单模板                                                                                                    | z        |                    |                        |        | Martin and        |            |         |
|                 |      | 0.7/+22             | 1                                                                                                    | 由子4536名  |                    | m744978 (              | Bitter | 激活 Win<br>転回。设置に) | 22 表页 > 题册 | 1 页 共4条 |

## 2.3、**在线督办**

#### 2.3.1、预警督办

1、选择"在线督办——预警督办"菜单,点击"新增预警处理"按钮,进入挑选预警信息界面。如下图:

| ₩¥₩    | 华润守正<br>CR Shouz | 侣标<br>heng 0 | 与限公司<br>Inline Super | 在线监<br>rvision Pla | 督系统<br>attorm | A     | <b>:</b> | 調査に管      |         |                         |           |          |       | 全篇           | 工作台    | 请输入           |             | 0        |
|--------|------------------|--------------|----------------------|--------------------|---------------|-------|----------|-----------|---------|-------------------------|-----------|----------|-------|--------------|--------|---------------|-------------|----------|
| 智慧监管   |                  | =            | 新                    | 增预警                | と理 导出Ex       | cel   |          |           |         | <ul> <li>全部(</li> </ul> | ○ 编辑中 ○ : | 审核中 🔾 退回 | I O E | 发出未回复 〇 已回梦  | 夏末力结 〇 | 已办结           | 请输入标段名称     | ۹ 🖪      |
| ■ 预警信息 |                  | >            |                      | 序                  | SBU/          | BU    |          | 招标项       | 目名称     |                         | 1         | 须目名称     | 有     | 预警原因         |        | 处理方式          | 发起          | 跗间       |
| 目 业务风险 | 信息               | >            |                      | 1                  | 华润雪花啤酒(       | 中国) 有 | 01-2021- | 3-6监督系统测  | 试项目-zjj |                         | 测试测试》     | 贴试华润项目-( | 4     | 中标价比最低价高30%》 | ž      | 信息提醒          | 2021-03-2   | 3 16:46: |
| □ 电子监察 | 信息               | >            |                      | 2                  | 华润雪花啤酒(       | 中国) 有 | 01-2021- | 3-6监督系统测试 | 试项目-zjj |                         | 测试测试》     | 顺武华润项目-( | ≇     | F 效投标数量大于3家目 | 无      | 信息提醒          | 2021-03-2   | 2 14:54: |
|        |                  | ×            |                      | 3                  | 华润雪花啤酒(       | 中国) 有 | 01-2021- | 3-6监督系统测试 | 试项目-zjj |                         | 测试测试》     | 赋华润项目-(  | q     | 「标率异常        |        | 风险提示          | 2021-03-2   | 2 14:30: |
| 预警督办   |                  |              |                      | 4                  | 华润雪花啤酒(       | 中国) 有 | 01-2021- | 3-6监督系统测  | 试项目-zjj |                         | 测试测试》     | 账试华润项目-( | B     | 技术标雷同性分析     |        | 信息提醒          | 2021-03-2   | 2 14:22: |
| 其他督办   |                  |              |                      | 5                  | 华润雪花啤酒(       | 中国) 有 | 01-2021- | 3-6监督系统测  | 试项目-zjj |                         | 测试测试》     | 顺武华润项目-( | ₹     | 家抽取晚于开标时间    |        | 风险提示          | 2021-03-2   | 1 15:29: |
|        |                  |              |                      | 6                  | 华润雪花啤酒(       | 中国) 有 | 01-2021- | 3-6监督系统测试 | 试项目-zjj |                         | 测试测试》     | 顺武华润项目-( | ₹     | 家抽取晚于开标时间    |        | 信息提醒          | 2021-03-2   | 1 15:28: |
|        |                  |              |                      | 7                  | 华润雪花啤酒(       | 中国) 有 | 01-2021- | 3-6监督系统测  | 试项目-zjj |                         | 测试测试》     | 顺武华润项目-( | ₹     | 家抽取晚于开标时间    |        | 信息提醒          | 2021-03-2   | 1 15:28: |
|        |                  |              |                      | 8                  | 华润雪花啤酒(       | 中国) 有 | 01-2021- | 3-6监督系统测  | 试项目-zjj |                         | 测试测试》     | 账试华润项目-( | ₹     | 家抽取晚于开标时间    |        | 风险提示          | 2021-03-2   | 1 15:27: |
|        |                  |              |                      | 9                  | 华润雪花啤酒(       | 中国) 有 | 01-2021- | 3-6监督系统测; | 试项目-zjj |                         | 测试测试》     | 则试华润项目-( | 技     | 技术标雷同性分析     |        | 信息提醒          | 2021-03-2   | 1 15:22: |
|        |                  |              |                      | 10                 | 华润怡宝饮料(       | 中国) 有 | 01-2021- | 3-6监督系统测  | 试项目-zjj |                         | 测试测试》     | 账试华润项目-( | 1     | 非最低价中标       |        | 信息提醒          | 2021-03-2   | 1 14:39: |
|        |                  |              | <                    | 11                 | 华油怡宇饮料(       | 中国) 有 | 01-2021- | 3-6监督系统测试 | 试项目-zii |                         | 间试测试      | 喻式华润项目。( | :     | 1最低价中标       |        | 信息提醒          | 2021-03-2   | 1 14:38: |
|        |                  |              |                      |                    |               |       |          |           |         |                         |           |          |       | < 1 2        | 3 >    | 批<br>新<br>Win | が<br>dows 1 | 页 共31条   |
|        |                  |              | 测试门                  | Þ0                 | 监察预警          | 标段监察  | 流程监察     | 招标代理监     | aise 😿  | 已曾有少                    |           |          |       |              | 转      | <b>到"设置"以</b> | 激活 Window   |          |

2、选择对应的项目,点击"确认选择"按钮,进入新增预警问题界面。如下图:

| 挑选 | 预警信 | 謥          |                 |               |                                     |                       |                     |                     |         | ×      |
|----|-----|------------|-----------------|---------------|-------------------------------------|-----------------------|---------------------|---------------------|---------|--------|
|    |     |            |                 |               |                                     |                       | ● 全部 ○              | EDT O MOT           | ○ 鐵灯    | 8      |
|    | 序   | SBU/BU     | 招标项目名称          | 项目名称          | 振段(包)名称                             | 预整原因                  | 预整时间                | 预警级别                | 查看详情    |        |
|    | 1   | 华润电力控股有限公司 | 华润电力华东大区2016年   | 华润明光东山49.8MW风 | 彩润明光东山49.8MW风电场35kV开关柜及400V开关       | 中标率异常                 | 2016-09-26 08:35:38 | •                   | ۹       | $\sim$ |
|    | 2   | 华润电力控股有限公司 | 华润电力江苏大区集中招     | 江苏南热项目反渗透阻垢   | 江苏南热项目反渗透阻垢剂、杀菌剂采购                  | 中标率异常                 | 2016-09-23 10:11:57 | •                   | Q       |        |
|    | 3   | 华润电力控股有限公司 | 华润电力江孜县20MWp光   | 华润电力江孜县20MWp光 | 华润电力江孜县20MWp光伏发电项目高原型35Kv开关         | 中标率异常                 | 2016-03-23 14:02:19 | •                   | Q       |        |
|    | 4   | 华润电力控股有限公司 | 华润电力江孜县20MWp光   | 华润电力江孜县20MWp光 | 华润电力江孜县20MWp光伏发电项目高原型无功补偿           | 中标率异常                 | 2016-03-23 14:02:15 | •                   | Q       |        |
|    | 5   | 华润电力控股有限公司 | 华润电力 (本部) 2016年 | 华润电力ERP推广资源外  | 华润电力ERP推广资源外包项目                     | 中标率异常                 | 2016-08-18 16:09:45 | •                   | Q       |        |
|    | 6   | 华润电力控股有限公司 | 华润电力西南大区2016年   | 云南华润电力 (西双版纳  | 回龙山水电站岩土、混凝土及原材料第三方试验检测             | 中标率异常                 | 2016-11-21 10:18:17 | •                   | ۹       |        |
|    | 7   | 华润电力控股有限公司 | 华润电力2016员工团体商   | 华润电力投资有限公司20  | 华润电力投资有限公司2016员工团体商业保险              | 中标率异常                 | 2016-07-27 15:35:53 | •                   | ۹       |        |
|    | 8   | 华润电力控股有限公司 | 华润电力2016年北方大区   | 华润电力五间房西一矿3台  | 华润电力五间房西一矿3台DZL14-1.0/115/70-AII热水锅 | 中标率异常                 | 2016-09-06 18:18:56 | •                   | ۹       |        |
|    | 9   | 华润电力控股有限公司 | 华润电力江苏大区集中招     | 他工项目批码用液氨采购   | 输工项目影响用液氮采购                         | 中标率异常                 | 2016-07-14 14:40:14 | •                   | Q       |        |
|    | 10  | 华润电力控股有限公司 | 举消电力东北大区2019年   | 沈阳华涧热电有限公司    | 2019年主机及公用系统检修部分项目外委指标              | 非最低价中标                | 2019-10-11 17:19:49 | •                   | Q       |        |
|    | 11  | 华润电力控股有限公司 | 润电截源科学技术有限公     | 润电能源科学技术有限公司  | 电力品质分析仪、电子微压计、红外测温仪等设备采购            | 货物类,首选中标价大于200万元, 且预算 | 2018-08-17 13:11:39 | •                   | Q       |        |
|    | 12  | 华润电力控股有限公司 | 华润电力中西大区2019年   | 溶阳华润环保能源有限公司  | 2019年度石灰石粉采购A标段                     | 货物类,首选中标价大于200万元, 且预算 | 2019-04-10 17:34:19 | •                   | ۹       |        |
|    | 13  | 华润万家有限公司   | 华润万家南区2019年度第   | 华润万家有限公司 (南区) | 广东公司信息部2019年度IT运维外包服务               | 服务类,首选中标价大于100万元, 且预算 | 2019-06-21 17:06:13 | •                   | ۹       | $\sim$ |
|    |     |            |                 |               |                                     | < 1 2 3 4 5 6         | 1173 > 14 - 剱须      | → 跳至 1              | 页 共1641 | .0条    |
|    |     |            |                 |               | 举犯此人动脉                              |                       | 激活 V<br>转到"设        | Vindows<br>智识激活 Wir | idows,  |        |

3、在处理信息栏填写相关信息,,在附件信息栏上传相关附件,点击"修改保存"按 钮进行保存,确认信息无误后,点击"提交经办人回复"按钮进行提交经办人回复,点击" 提交部门主管审核"按钮进行提交部门主管审核。如下图:

| 新増预警问题        |                    |                                           |                         | ×            |
|---------------|--------------------|-------------------------------------------|-------------------------|--------------|
| 修政保存 提交部门主管审核 | 提交经办人回复            |                                           |                         |              |
| 01 处理信息       |                    |                                           | ~                       | • 处理信息       |
| 标段名称:         | HL公开标段01           | SBU/BU: 华润电力拉股有限公司                        |                         | 附件信息<br>处理历史 |
| 招标项目名称:       | HL测试招标项目01         | 项目名称: 【国泰测试】fyk项目1                        |                         |              |
| 预警类型:         | •                  | 预警时间: 2020-07-30 14:54:24                 |                         |              |
| 预警原因:         | 非最低价中标             |                                           |                         |              |
| 接收单位:         | 华润雪花啤酒 (較山) 有限公司 … | 处理方式: •                                   | ~                       |              |
| 接收人:          | 文凯 ~               |                                           |                         |              |
| 是否需要回复:       | 「○是 ◎ 否            |                                           |                         |              |
| 遵见:           |                    | # A • • E • E • E • E • E • E • E • E • E | ► 4]] A. 27<br>E ≅ 33 🔮 |              |
|               |                    |                                           |                         | ~            |

#### 2.3.2、其他督办

1、选择"在线督办——其他督办"菜单,点击"新增问题处理"按钮,进入新增问题处理理界面。如下图:

| ☆ 新聞 単調守 CR SI | 正招标<br>houzheng ( | 有限公司<br>Online Super | 在线监查<br>vision Plat | 醫系统<br>form                               | <b>e</b> | ₩ 智     | <b>慧监管</b> 视频器 | 监控 应用集                 | 成           |          |           |            | 清输入      | ٩             | 9       |
|----------------|-------------------|----------------------|---------------------|-------------------------------------------|----------|---------|----------------|------------------------|-------------|----------|-----------|------------|----------|---------------|---------|
| 智慧监管           | =                 | 新                    | 增问题刘                | と しょう しょう しょう しょう しょう しょう しょう しょう しょう しょう | Excel    |         |                | <ul> <li>全部</li> </ul> | ○ 编辑中 ○ 审核中 | 1 〇 退回 〇 | 已发出未回复(   | ) 已回复未办结 ( | 已办结      | 输入标段名称C       | 2 3     |
| ■ 预警信息         | >                 |                      | 序                   | SE                                        | SU/BU    |         | 招标项目名称         | Ϋ́                     | 项目名         | 称        | 标 预警测     | 原因         | 处理方式     | 发起时           | 间       |
| 目 业务风险信息       | >                 |                      | 1                   | 华润万家有限                                    | 設公司      | 华润万家华   | 出区2019年度第5     | 北招标                    | 天津华润万家生活    | 活超市有     | 预警原因变更中   | 标人11111    | 信息提醒     | 2021-03-23    | 15:23:  |
| □ 电子监察信息       | >                 |                      | 2                   | 华润雪花啤酒                                    | 酉(中国)有限  | (3-22监督 | 孫統測试项目) 华      | 润雪花辽宁区域                | . 测试测试测试华   | 润项目- (   | 预警原因专家录   | 5屏1232131  | 风险提示     | 2021-03-23 (  | 09:21:  |
|                | ×                 |                      | 3                   | 华润雪花啤酒                                    | 雪(中国)有限  | (3-22监督 | 孫統測试项目) 华      | 润雪花辽宁区域。               | . 测试测试测试华   | 间项目- (   | 预警原因视频    | 回放11111    | 信息提醒     | 2021-03-23    | 09:15:  |
| 预警督办           |                   |                      | 4                   | 华润燃气控制                                    | 没有限公司    | 测试项目自   | 记新增其他督办zq      | t1                     | 测试项目自己新     | 增其他督     | 预警原因测试项   | 间自己新       | 风险提示     | 2021-03-22    | 17:17:  |
| 其他督办           |                   |                      | 5                   | 华润雪花啤酒                                    | 酉(中国)有限  | (3-22监督 | 孫統測试项目) 华      | 润雪花辽宁区域                | . 测试测试测试华   | 润项目- (   | 预警原因:开标   | 室预警信       | 信息提醒     | 2021-03-22    | 16:24:  |
|                |                   |                      | 6                   | 华润雪花啤酒                                    | 雪(中国)有限  | 国泰测试,引  | 页警测试wyr0322    |                        | 国泰测试-预警测    | 試wyr0322 | 预警原因      |            | 信息提醒     | 2021-03-22    | 16:13:: |
|                |                   |                      | 7                   | 华润创业有限                                    | 昆公司      | 华润万家有   | 酿公司            |                        | 华润万家有限公司    | 司(网)皮    | 预警原因12312 | 3          | 风险提示     | 2021-03-22    | 16:11:  |
|                |                   |                      | 8                   | 华润创业有限                                    | 银公司      | 华润万家有   | 服公司            |                        | 测试          |          | 测试        |            | 信息提醒     | 2021-03-22    | 15:56:  |
|                |                   |                      | 9                   | 华润水泥控制                                    | 没有限公司    | 测试项目不   | 减信供应商1         |                        | 测试项目不诚信     | 供应商11    | 预警原因测试项   | 间不诚信       | 信息提醒     | 2021-03-22    | 15:50:  |
|                |                   |                      | 10                  | 华润雪花啤酒                                    | 雪(中国)有限  | 华润万家有   | 限公司            |                        | 深圳华润三九医     | 防贸易有     | 测试        |            | 信息提醒     | 2021-03-22    | 15:32:  |
|                |                   | <                    | 11                  | 华润雪花建筑                                    | 町中国泊認    | 华润万家有   | 调公司            |                        | 深圳华润一九庆福    | 防留易有     | 预整原因12321 | 3123123    | 风险提示     | 2021-03-22    | 15:04:  |
|                |                   |                      |                     |                                           |          |         |                |                        |             |          | < 1       | 2 3 4 >    | 激浩 Ŵind  | 跳至 1 页<br>OWS | 共41条    |
|                |                   | 测试门疗                 | Þ٥                  | 监察预警                                      | 标段监察     | 流程监察    | 招标代理监察         | 预警督办                   | 其他督办        |          |           | 1          | 转到"设置"以激 | 活 Windows。    |         |

2、在问题信息栏填写相关信息,在附件信息栏上传相关附件,点击"修改保存"按钮 进行保存,点击"提交经办人回复"按钮进行提交经办人回复,点击"提交部门主管审核" 按钮进行提交部门主管审核。如下图:

| 新增问题外                                   | a       |             |                                          |                            |                          |   |   |      |
|-----------------------------------------|---------|-------------|------------------------------------------|----------------------------|--------------------------|---|---|------|
| orr-sale of                             | -       |             |                                          |                            |                          |   |   |      |
| 修改保存                                    | 提交经办人回复 | 提交部门主管审核    |                                          |                            |                          |   |   |      |
| 2                                       | 01 问题信息 |             |                                          |                            |                          |   | • | 问题信息 |
| ş                                       |         |             |                                          |                            |                          |   |   | 附件信息 |
| ζ.                                      |         | SBU/BU: •   | ~                                        | 招标项目名称:                    |                          |   |   | 处理历史 |
| e i i i i i i i i i i i i i i i i i i i |         | 项目名称: •     |                                          | 标段名称:                      |                          |   |   |      |
| 8                                       |         | 预警类型: •     | ~                                        | 预警时间:                      |                          |   |   |      |
|                                         |         | 预警测因:       |                                          |                            |                          |   |   |      |
|                                         |         |             |                                          |                            |                          |   |   |      |
|                                         |         | 接收单位: *     | -                                        | 处理方式:                      |                          | ~ |   |      |
|                                         |         | 接收人: •      | ~                                        |                            |                          |   |   |      |
|                                         |         | 是否需要回复: • 〇 | ) 是 • 否                                  |                            |                          |   |   |      |
|                                         |         | 详情说明: •     | m 17 (* 原語 ・ ##記録課 ・ 13px ・ B I U A ## A | • ••• =• =• =• =• =• =• =• |                          |   |   |      |
|                                         |         |             |                                          | - = • • • • •              |                          |   |   |      |
|                                         |         |             |                                          |                            |                          |   |   |      |
|                                         |         |             |                                          |                            |                          |   |   |      |
|                                         |         |             |                                          |                            |                          |   |   |      |
|                                         |         |             |                                          |                            |                          |   |   |      |
|                                         |         |             |                                          |                            |                          |   |   |      |
|                                         |         |             |                                          |                            |                          |   |   |      |
|                                         |         |             |                                          |                            |                          |   |   |      |
|                                         |         |             |                                          |                            |                          |   |   |      |
|                                         |         |             |                                          |                            | 当前已输入1个学祥、例示可以输入9999个学祥。 |   |   |      |

## 2.4、音视频实时监控

#### 2.4.1、**开评标视频监控**

选择"视频监控—音视频实时监控—开评标视频监控"菜单。点击"同步今日开标数据"按钮,可以同步今天的开标数据。找到对应的标段,点击"开标大厅"按钮,可以进行网上开标大厅的查看;点击"环境监控视频"按钮,可以进行环境监控视频的查看;点击

"评委监控"按钮可以查看评委人像及评委桌面监控详情;点击"评标系统"按钮,可以进 行该标段项目评标过程的查看。需根据提示进行安装视频查看插件(IE浏览器)。可按需 要点击"截图"按钮进行截图,点击"督办"按钮进行督办,已发起的视频督办在其他督办 菜单查看。点击"开标大厅"的按钮,可以进入网上开评标系统。如下图:

| <b>◎◎</b> 幕間       | 华的守正招<br>CR Shouthe | 标有限公司在<br>ng China Supervis | 线监督系统<br>ion Platform | 1 部誌協會                                   | 视频监控 应用集成        | 平台管理 后台管理        |                     |                              |          | 全夏 工作台       | Jana A  | ٩          | ۲      |
|--------------------|---------------------|-----------------------------|-----------------------|------------------------------------------|------------------|------------------|---------------------|------------------------------|----------|--------------|---------|------------|--------|
| 视频监控               |                     | 同步今                         | 日开标数据                 |                                          |                  |                  |                     | ● 全部 ○ 評标中心場                 | 1日 🔹 今日  | 开転 〇 评級中 〇 评 | 彩结束 三 三 | 输入标识 (信) Q | 19     |
| 19 实时监督            | 2 ~                 | 194                         | SBU/BU                | 招标项目名称                                   | 项日名称             | 标段(包)名称          | 开板时间                | 评标场地                         | 开标大厅     | 环境监控视频       | 评类监控    | 评标系统       |        |
| 开评标规               | 病蓝腔                 | 1                           | 华润电力控股有限公司            | 华润电力华东大区2021年                            | 南京化学工业园热电有限      | 新建仓库EPC总承包工程     | 2021-08-02 15:00:00 | 傘润守正招極有限公司                   | ~        |              | •       | <u>^</u>   | $\sim$ |
| 19 监控副总<br>19 场地监持 | ない。<br>「定置」、        | 2                           | 华润电力控股有限公司            | 华润电力2021年度第19.                           | 华润电力2021年度第一版    | 组件集中采购 (标包2)     | 2021-08-02 15:00:00 | 前海评标中心-评标室14<br>前海评标中心-评标室11 | 1        |              | ٠       | *          |        |
|                    |                     | 3                           | 华润电力控股有限公司            | 华润电力华东大区2021年                            | 华润电力 (江苏) 投资有    | 南热、板桥消防系统外委      | 2021-08-02 15:00:00 | 华润守正招标有限公司                   | <u>^</u> |              | ٠       | e          |        |
|                    |                     | 4                           | 华润电力控股有限公司            | 华润电力华东大区2021年                            | 华润电力 (江苏) 有限公司   | 徐州铜山绿化养护服务(2     | 2021-08-02 15:00:00 | 守正招标有限公司                     | <u>^</u> |              | ٠       | ¢          |        |
|                    |                     | 5                           | 华润电力控股有限公司            | 半润电力半东大区2021年                            | 南京化学工业园热电有限      | 14炉脱硫、电除尘及12脱    | 2021-08-02 15:00:00 | 华润守正招标有限公司                   | <u>^</u> |              | ٠       | <u>^</u>   |        |
|                    |                     | 6                           | 华润电力控股有限公司            | 举润电力华东大区2021年                            | 华润电力(温州)有限公司     | 2022-2024年水工设施地  | 2021-08-02 15:00:00 | 华润守正招标有限公司                   | <u>^</u> |              | ٠       | e          |        |
|                    |                     | 7                           | 华润电力控股有限公司            | 华润电力华东大区2021年                            | 华润电力 (江苏) 有限公司   | 南京公司输送机胶带年度      | 2021-08-02 15:00:00 | 华润守正招标有限公司                   | <u>~</u> |              | ٠       | e          |        |
|                    |                     | 8                           | 华润电力控股有限公司            | 华润电力华东大区2021年                            |                  | 508C服检修锅炉、汽机     | 2021-08-02 15:00:00 | 守正招标有限公司                     | <u>~</u> |              | ٠       | *          |        |
|                    |                     | 9                           | 华润电力控股有限公司            | 半润电力半东大区2021年                            |                  | 三期炉架及吸收塔等区域      | 2021-08-02 15:00:00 | 守正招标有限公司                     | <u>~</u> |              |         | *          |        |
|                    |                     | 10                          | 半润电力控股有限公司            | 半润电力半东大区2021年                            |                  | #1机组112C限检修      | 2021-08-02 15:00:00 | 守正招标有限公司                     | ~        |              | •       | *          |        |
|                    |                     | 11                          | 华润电力控股有限公司            | 半润电力2021年度第19.                           | 华润电力2021年度第一批    | 组件集中采购 (标包1)     | 2021-08-02 15:00:00 | 前海评标中心-评标室14<br>前海评标中心-评标室11 | ~        |              | ٠       | 1          |        |
|                    |                     | 12                          | 华润电力控股有限公司            | 华润电力华东大区2021年                            | 华润电力(温州)有限公司     | 2022-2025年建(构)筑物 | 2021-08-02 15:00:00 | 华润守正招标有限公司                   | <u>~</u> |              | ٠       | e          |        |
|                    |                     | 13                          | 华润电力控股有限公司            | 印第中国中国中国中国中国中国中国中国中国中国中国中国中国中国中国中国中国中国中国 | 《 》 《河电力苍南1#海上风电 | 工程建设监理服务         | 2021-08-02 15:00:00 | 守正招标有限公司                     | <u>^</u> |              | ٠       | e          |        |
|                    |                     | 14                          | 举调电力控服有限公司            | 半润电力半东大区2021年                            | 4 华润电力仪征刘集30MW   | 工程监理             | 2021-08-02 15:00:00 | 守正招标有限公司                     | <u>~</u> |              | •       | e          |        |
|                    |                     | 15                          | 举调电力控股有限公司            | 半润电力半东大区2021年                            | 阜阳华润电力有限公司       | 日常检修施护H标段 (视     | 2021-08-02 15:00:00 | 举调守正招振有限公司                   | e        |              | •       | e          |        |
|                    |                     | 16                          | 举润燃气控股有限公司            | 无缗区域2021年度第6批                            | 无疆华润燃气有限公司       | 燃气区域调压箱设备采购      | 2021-08-02 14:00:00 | -                            | e        | •            |         | e          |        |

# 三、视频监控功能

#### 3.1、**监控视频回放**

## 3.1.1、**监控视频回放**

选择"视频监控—音视频回放及下载—视频备案回放"菜单。找到对应的标段,点击"环境监控视频"和"专家录屏"按钮,可以进行环境监控视频和专家桌面操作视频的查看,可按需要点击"截图"按钮进行截图,点击"督办"按钮进行督办,已发起的视频回放督办在其他督办菜单查看。如下图:

|         |    |                    |                   |                   |                    |                   |                  |                | 1910.                    | ().8888(83)8 Q |
|---------|----|--------------------|-------------------|-------------------|--------------------|-------------------|------------------|----------------|--------------------------|----------------|
| 实时监控 >  | 序  | SBU/BU             | 指际项目名称            | 项目名称              | 石段(包)名称            | <b>标段 (包) 编号</b>  | 评新时间             | 场地名称           | 环境监控视频                   | 专家录屏           |
| 网络及下载 ~ | 1  | 华润电力拉股有限公司         | 【新示限試】在线会议-代理     | 华湖电力中西大区风电项目      | <b>用标志</b> 在1      | S01022321FZ0001QT | 2021-03-26 16:25 | 会议室322         | Q                        | Q              |
| 配用放     | 2  | 华润电力拉股有限公司         | 【新点题试】在线会议-代理     | 华润电力中西大区风电项目      | 测验状态段1             | S01022321FZ0001QT | 2021-03-26 16:25 | 会议室323         | ٩                        | ٩              |
| 自腐及下载   | 3  | 珍润雪花啤酒 (中国) 有限     | 【新点期試】在线会议-自行     | 测试测试测试%词项目-(仅     | 【新点期试】在线会议-自行…     | H32000221S20019   | 2021-03-26 16:20 | 会议室302         | ٩                        | ۹              |
| 拉配置 >   | 4  | 华润三九医药服份有限公司       | 华润三九愿药 (本部) 2021  | 华润三九 (郴州) 制药有限    | 把管采购               | L27000521SZ0001   | 2021-03-26 09:05 | 守正公司-会议室 01    | Q                        | Q              |
|         | 5  | 华润(集团)有限公司         | 华间万家有限公司 OLE公司    | 华润万家有限公司          | OLE公司门店装修工程        | A99000121FZ0001   | 2021-03-25 17:00 | 昆明明娜大酒店会议室2    | ۹                        | ٩              |
|         | 6  | 华润(集团)有限公司         | 华间万家有限公司 OLE公司    | 华润万家有限公司          | OLE公司门店装修工程        | A99000121FZ0001   | 2021-03-25 17:00 | 昆明明朝大国店会议室1    | Q                        | ٩              |
|         | 7  | 华润雷花啤酒 (中国) 有限     | (监督系统测试音视项)中词雪    | 别动别动动动动同-(仅       | (监督系统音视频测试) 202    | H32000221SZ0018   | 2021-03-24 12:00 | 前海-评标室05       | Q                        | Q              |
|         | 8  | 华润雪花啤酒 (中国) 有限     | 【新点测试项目】多个会议      | 测试测试测试外词项目-(仅     | 【新点測試项目】多个会议       | H32000221FZ0001   | 2021-03-24 12:00 | 会议室320         | ٩                        | Q              |
|         | 9  | 华润雪花啤酒 (中国) 有限     | 【新点测试项目】多个会议      | 测试测试测试学问项目-(仅     | 【新点测试项目】多个会议       | H32000221F20001   | 2021-03-24 12:00 | 会议室321         | ۹                        | ۹              |
|         | 10 | 华润感气拉股有限公司         | 华词燃气 (本部 ) 2020年度 | 南京江宁华润塘气有限公司      | 武汉项目1号 (李一冰)       | E23000120G20108   | 2021-03-24 09:00 | 武汉遣王坂店遣王厅      | ۹                        | Q              |
|         | 11 | 华润感气拉股有限公司         | 年间燃气(本部)2020年度    | 南京江宁华阔感气有限公司      | 武汉项目1号 (李一冰)       | E23000120G20108   | 2021-03-24 09:00 | 武汉玛雕嘉途清店会议室5   | ۹                        | ۹              |
|         | 12 | 年间电力拉服有限公司         | 前海UAT四合一监拉032302  | 【项目名称】新点施Lifeyc09 | 前用UAT四合一盘拉032302   | S01019621FZ0011QT | 2021-03-23 15:30 | 前海-评标盒01       | ٩                        | Q              |
|         | 13 | 举调电力控服有限公司         | 春笋UAT四合一监控则id032  | 【项目名称】新点溯道syc09   | 春笋UAT四合一监控则ib032   | S01019621FZ0010QT | 2021-03-23 15:30 | 会议室319         | ۹                        | ۹              |
|         | 14 | 华润雪花啤酒 (中国) 有限     | (3-22监督系统测试项目)    | 则试则试则试学问项目-(仅     | (3-22监督系统测试项目)     | H32000221SZ0017   | 2021-03-22 12:00 | 会议室320         | ٩                        | ۹              |
|         | 15 | 华润塘气拉股有限公司         | 华铜燃气(本部)2021年度    | 南京江宁华润塘气有限公司      | 华阔然气华南大区南宁区域       | E23000121SZ0011   | 2021-03-21 14:00 | 守正公司-会议室 01    | ٩                        | Q              |
|         | 16 | 华润置地有限公司           | 在线监督四合一监控UAT测     | 【新示則試】 測试流程090402 | 在线监督四合一监控UAT测      | C26000121FZ0001QT | 2021-03-19 14:00 | 会议室319         | ٩                        | Q              |
|         | 17 | <i>年间</i> 感气拉服有限公司 | 标调感气(本部)2021年度    | 郴州华间燃气有限公司        | 高压外环无缝管采购项目        | E23000221SZ0021   | 2021-03-19 11:55 | 华中大区嘉阳环球大楼1601 | ٩                        | ٩              |
|         | 18 | 年间电力拉服有限公司         | 参词电力华南大区2021年度    | 參測电力中西大区风电项目      | 2021-03-19监督平台UAT跑 | S01022221FZ0002QT | 2021-03-19 10:00 | 会议室317         | ٩                        | ۹              |
|         |    |                    |                   |                   |                    |                   |                  | 湯次<br>〈 1 2 乗至 | 舌 Windows<br>「没意味」演奏 Wir | ·魏章/vs,页 ;     |